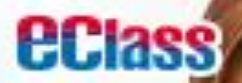

# 無縫連接行政、通訊、建構新世代家校溝通橋樑

小學

中學

幼稚園

App Store

Google play

App Store 🛛 🖉 📂 Google pla

### 宣道會台山陳元喜小學 使用智能手機程式 (eClass App) 收取學校通告及資訊指引

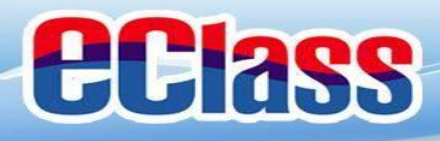

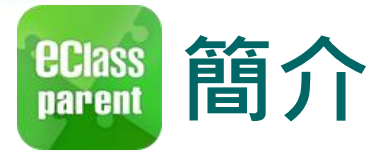

### 什麼是eClass Parent App

eClass Parent App 是一個手機應用程式,能夠讓學校很容易和迅速把相關資料傳遞給家長。家長亦可以利用這程式 簡單容易地了解子女和學校最新消息。

- 為何使用eClass Parent App?
  - ✓ 方便✓ 簡單
  - □
     ↓
     直接
  - ✓ 即時
  - ✓ 容易管理和使用

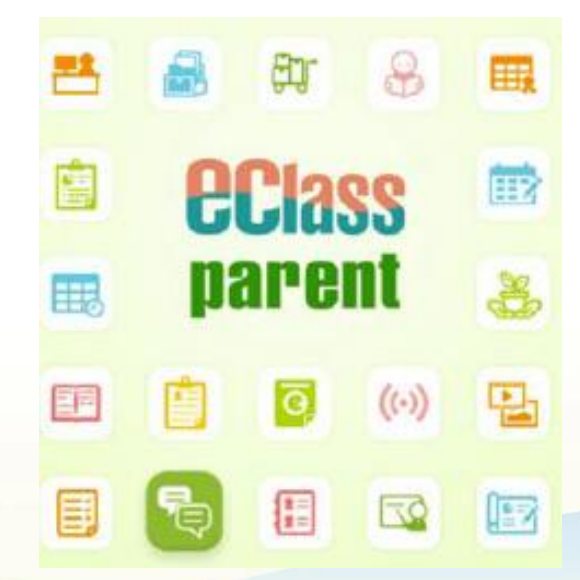

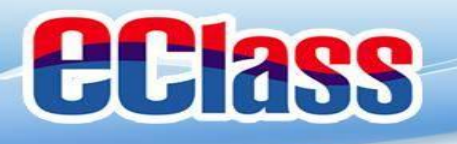

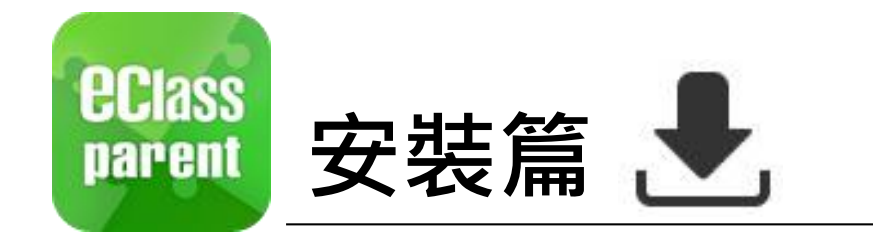

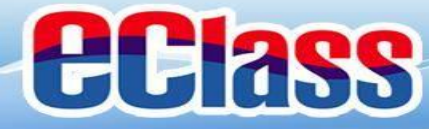

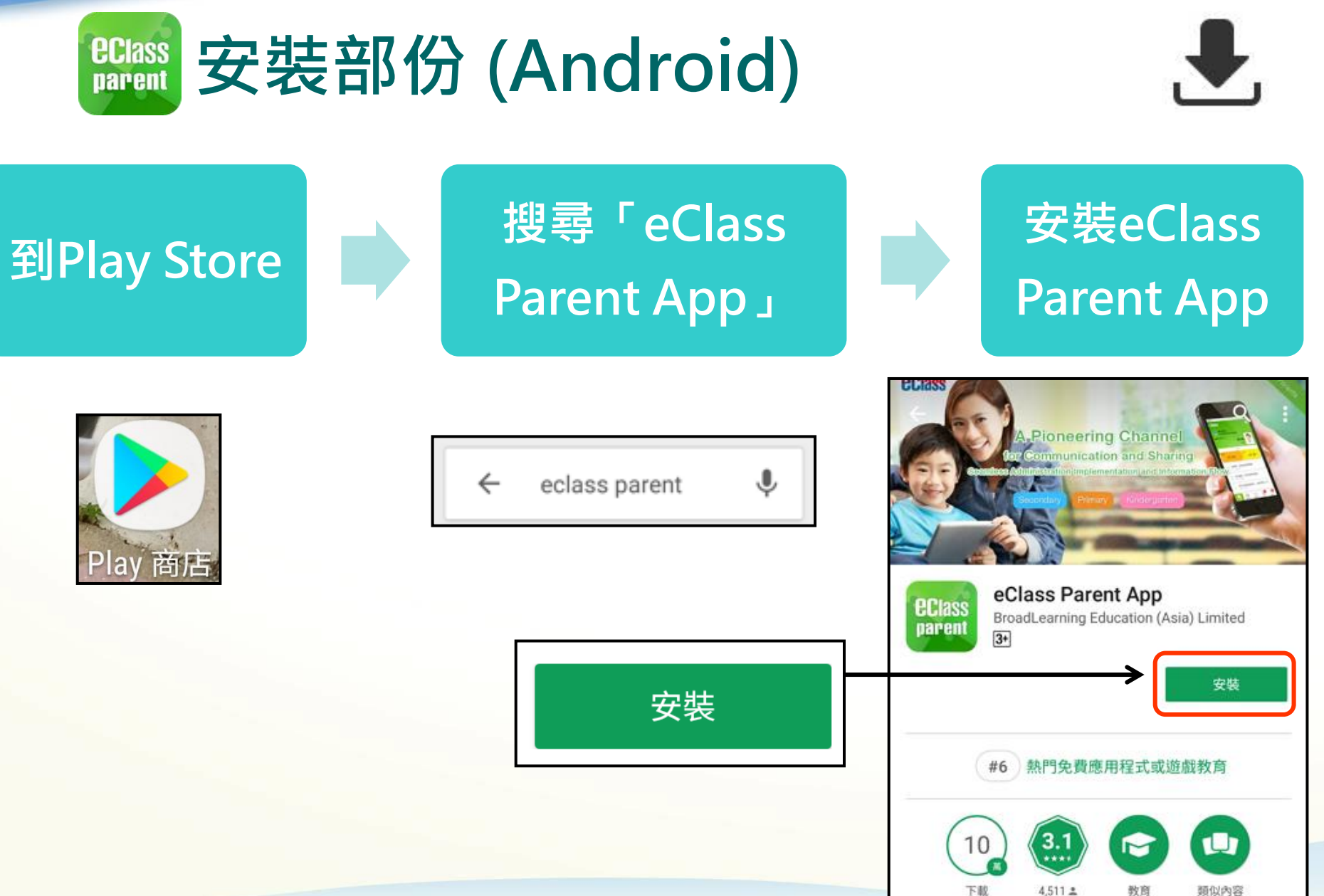

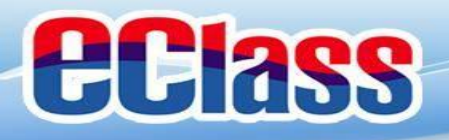

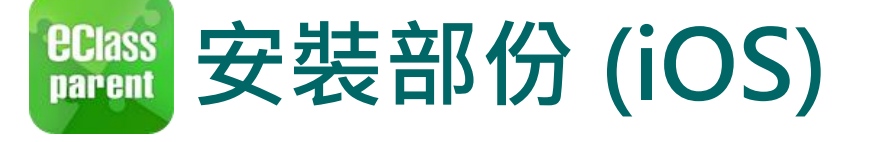

### ₹

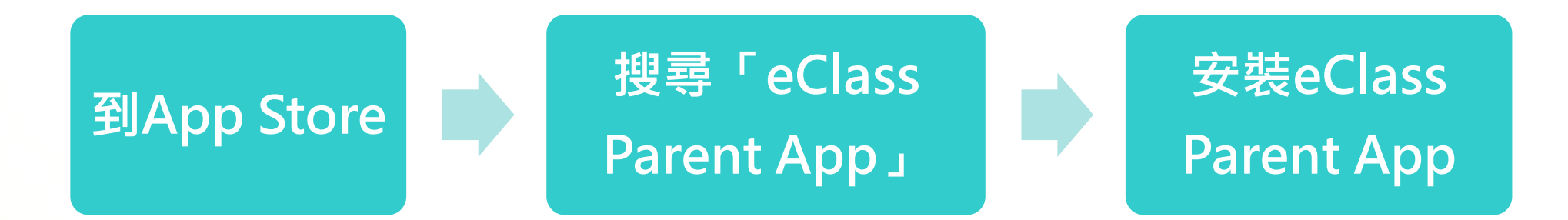

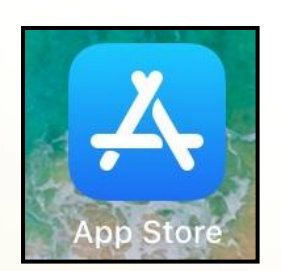

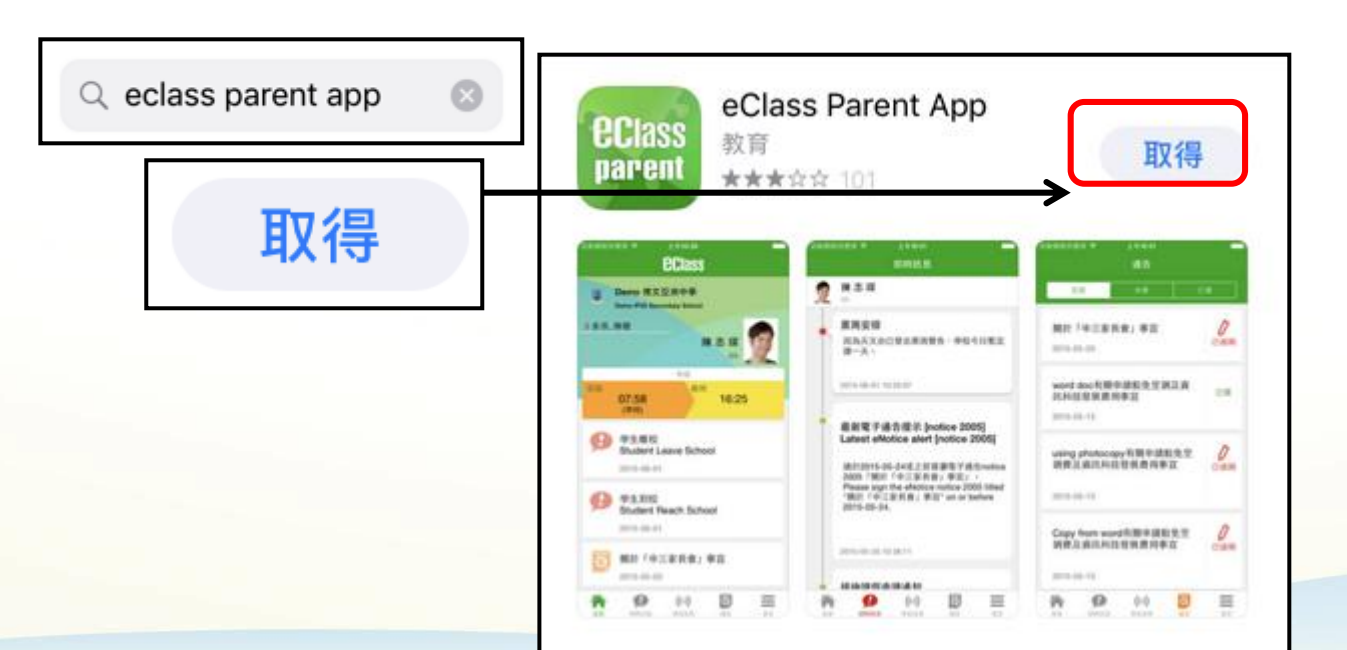

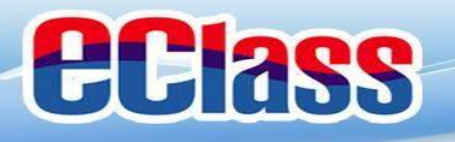

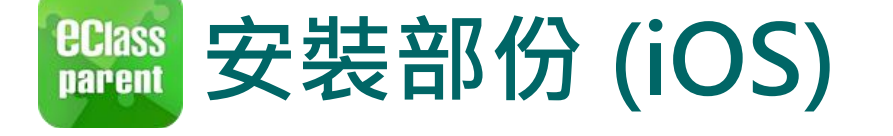

# ₹

### <u>請定期更新Apps</u>

### iOS的客戶 需要依據App Store中的相容性指引方可下載

\* 若 Android 手機不能於 Google Play 安裝 可到以下網址安裝APK

https://www.eclass.com.hk/apk/

\*\*\* 不同牌子 / 平台 / 版本的流動裝置或會有不同的設定方法。 \*\*\*

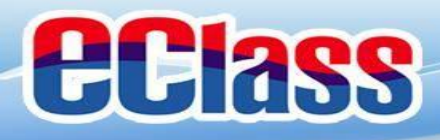

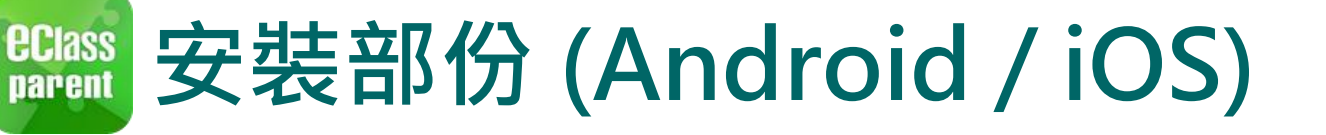

# ₹

#### 家長手機登入

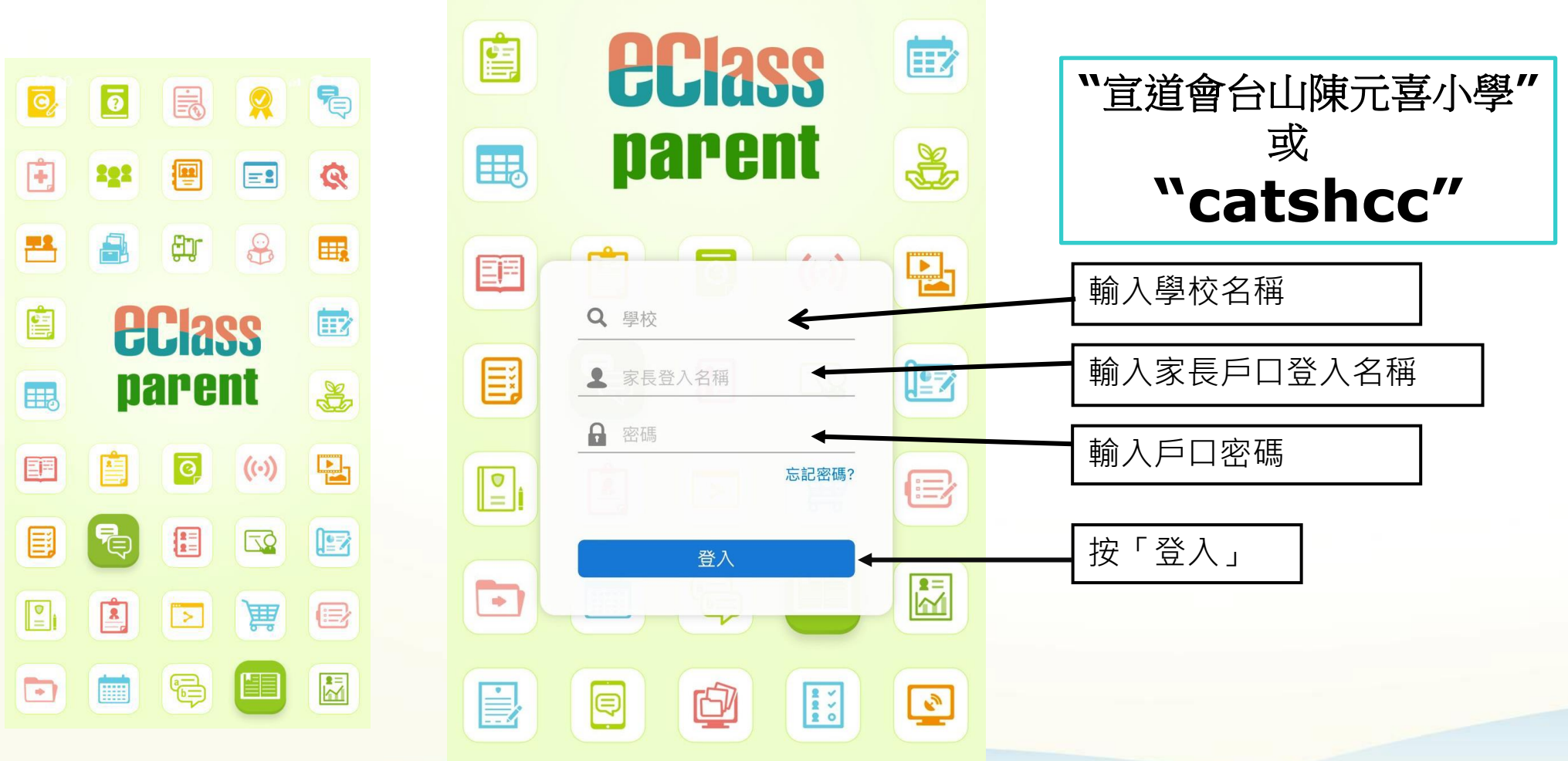

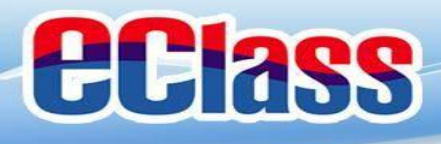

**eclass** parent

### eClass Parent App 功能

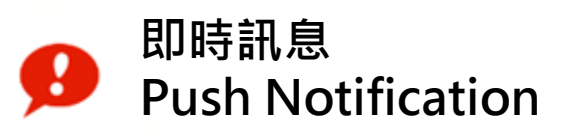

((·))

學校宣佈 School News

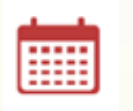

校曆表 School Calendar

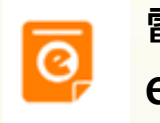

電子通告 eNotice

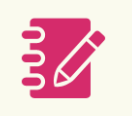

家課表 eHomework

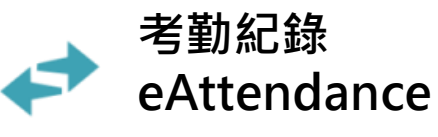

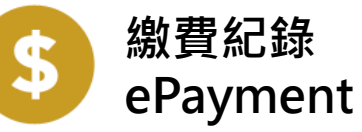

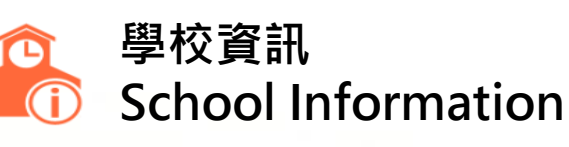

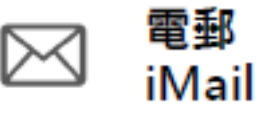

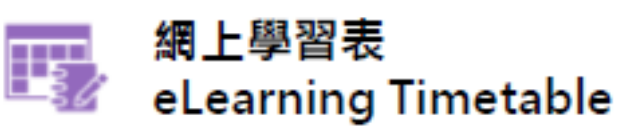

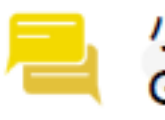

小組訊息 Group Message

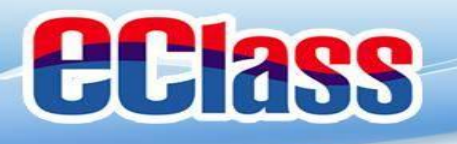

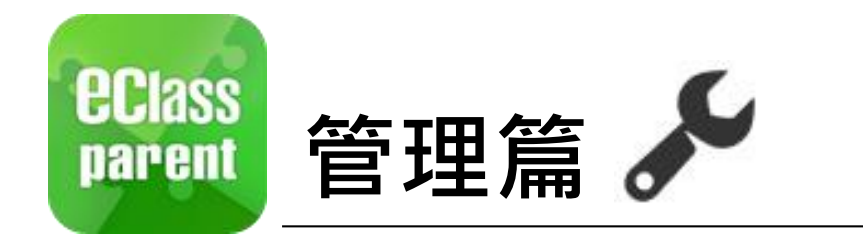

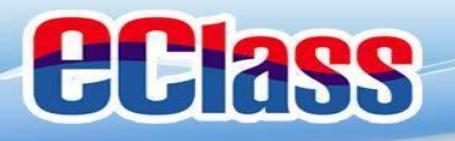

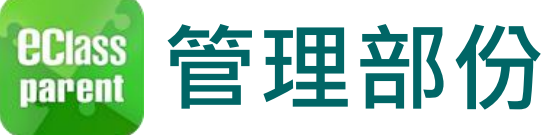

iOS

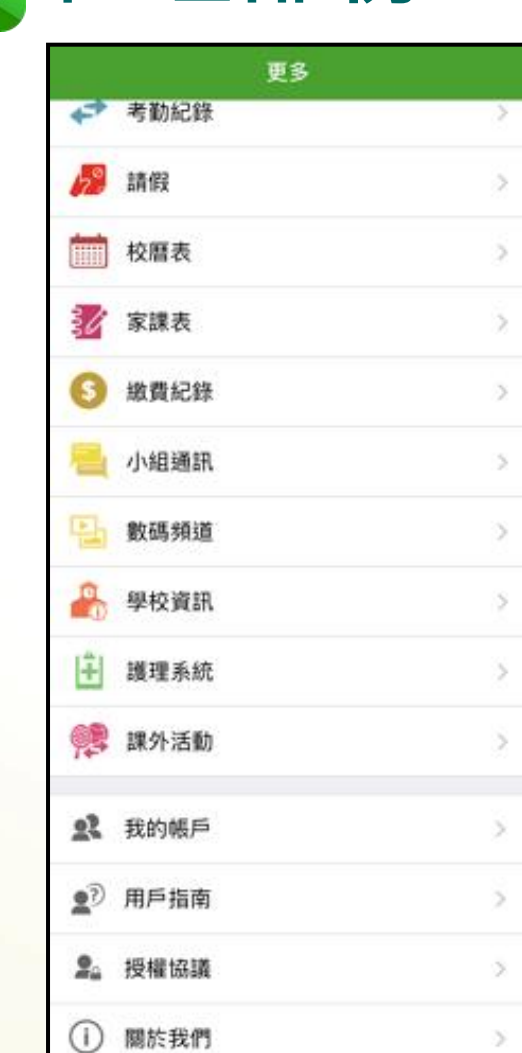

合

百月

ø

加纳讯息

((-))

年校宣传

更多

0

時作

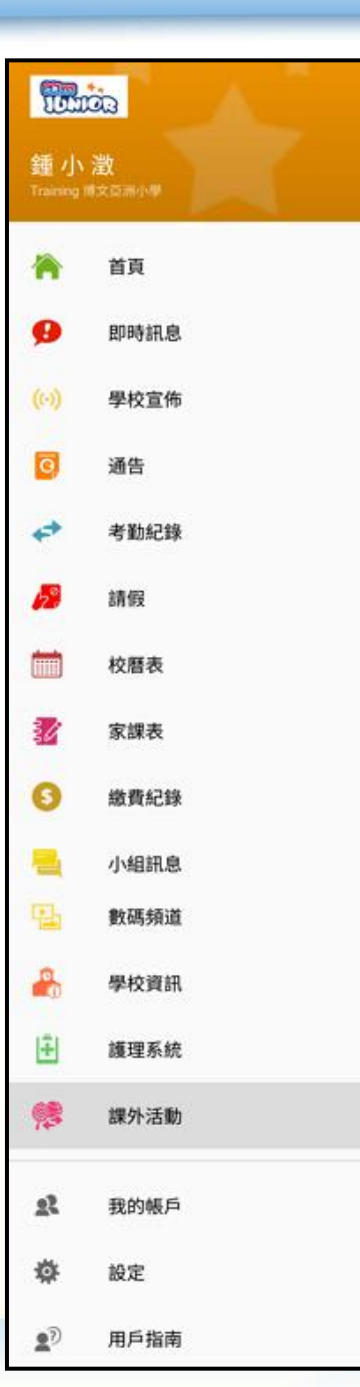

Android

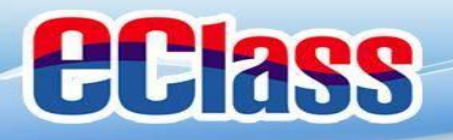

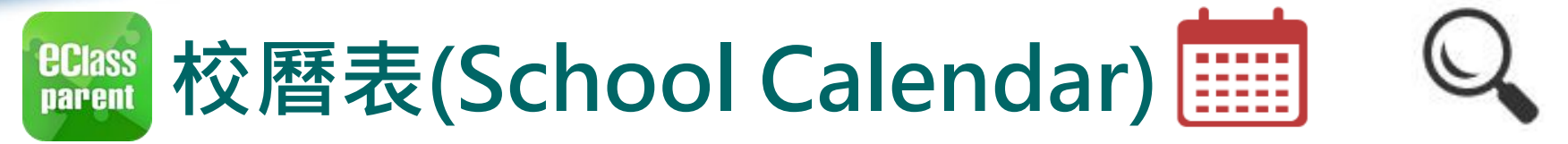

|             | Android                                                                                                    |                                                                                                    | iOS                                                                                                    |     |
|-------------|----------------------------------------------------------------------------------------------------|----------------------------------------------------------------------------------------------------|----------------------------------------------------------------------------------------------------|-----|
| 1. 選擇「校曆表」。 | <ul> <li>● 正式のでのでは、</li> <li>● 正式のでのでは、</li> <li>● 正式のでのです。</li> <li>● 正式のでのです。</li> <li>● 正式のでのでのです。</li> <li>● 正式のでのでのでのです。</li> <li>● 正式のでのでのでのでのでのでのでのです。</li></ul> | <ul> <li>2018年06月</li> <li>五 六</li> <li>4 5</li> <li>1 12</li> <li>8 19</li> <li>25 26</li> <li>1 2</li> </ul> | 更多         ✓       考勤紀録         ジ       請假         ご       校暦表         ジ       家課表         ③       繳費紀錄         ご       小組通訊         ご       數碼頻道         ご       學校資訊 |     |
|             | 校暦表<br>家課表                                                                                                    | >                                                                                                    | <ul> <li>護理系統</li> <li>課外活動</li> </ul>                                                                                                    | >   |
|             | 撤費紀錄                                                                                                    | >                                                                                                    | 首頁 即時訊息 學校宣佈 通告                                                                                                    | TS. |

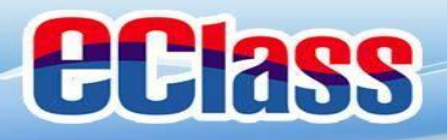

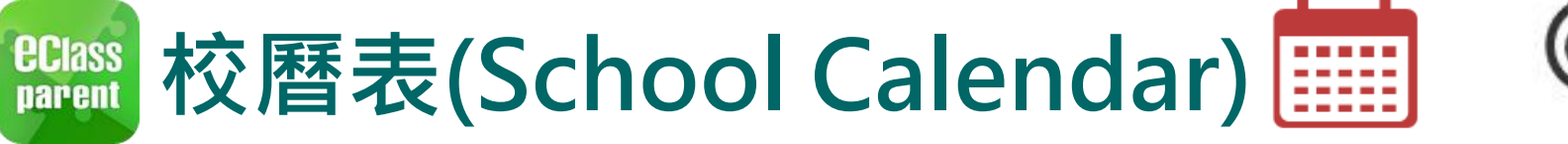

#### 2. 可檢視每月事項/ 假期。

| ≡       | 校曆             | 表              |                |                | Ē           | C      |
|---------|----------------|----------------|----------------|----------------|-------------|--------|
| 2018年04 | 4月             | 2              | 018年05月        | 3              | 20          | 18年06月 |
| 日       | _              | Ξ              | Ξ              | 四              | 五           | 六      |
| 29      | 30             | <b>1</b><br>5  | <b>2</b><br>6  | <b>3</b>       | <b>4</b>    | 5      |
| 6       | <b>7</b><br>3  | <b>8</b><br>4  | <b>9</b><br>5  | 6 <b>10</b>    | <b>11</b>   | 12     |
| 13      | <b>14</b>      | 15<br>3        | <b>16</b><br>4 | <b>17</b><br>5 | 18<br>6     | 19     |
| 20      | <b>21</b>      | 22             | <b>23</b>      | <b>24</b><br>3 | 4 <b>25</b> | 26     |
| 27      | <b>28</b><br>5 | <b>29</b><br>6 | 1 <u>30</u>    | 31<br>2        | 1           | 2      |
| 3       | 4              | 5              | 6              | 7              | 8           | 9      |
| 1       | 勞動節            |                |                |                |             |        |
| 8       | 教師發展日          |                |                |                |             |        |
| 15      | 中英數            | 牧TSA約          | 氏筆模携           | 辭化             |             | >      |
| 22      | 佛誕             |                |                |                |             | >      |

| く更多 | 3           |             | 校曆表                  |             |             | 本月       |
|-----|-------------|-------------|----------------------|-------------|-------------|----------|
|     |             | Sep         | tember 2             | 2018        |             |          |
| Sun | Mon         | Tue         | Wed                  | Thu         | Fri         | Sat      |
| 26  | 27          | 28          | 29                   | 30          | 31          | 1        |
| 2   | 1           | <b>4</b>    | 3<br>3               | 4 <b>6</b>  | <b>7</b>    | 8        |
| 9   | 6 <b>10</b> | <b>11</b>   | 2 <b>12</b>          | 3 <b>13</b> | 4 <b>14</b> | 15       |
| 16  | 5 <b>17</b> | 6 <b>18</b> | 19<br>1              | 2 <b>20</b> | 3 <b>21</b> | 22       |
| 23  | 4 <b>24</b> | 5 <b>25</b> | 6 <b>26</b>          | 1 27        | 2 <b>28</b> | 29       |
| 30  | 1           | 2           | 3                    | 4           | 5           | 6        |
| 3   | 3 班主任課 >    |             |                      |             |             |          |
| 8   | 8 全體小一家長日 > |             |                      |             |             |          |
| 25  | 中秋節翌日 >     |             |                      |             |             |          |
|     | BO          |             | <b>((~))</b><br>思校宣体 | 0           | <b>2</b>    | <b>.</b> |

iOS

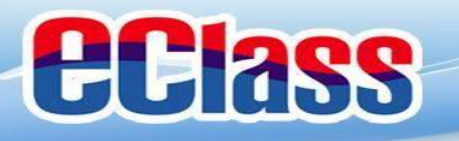

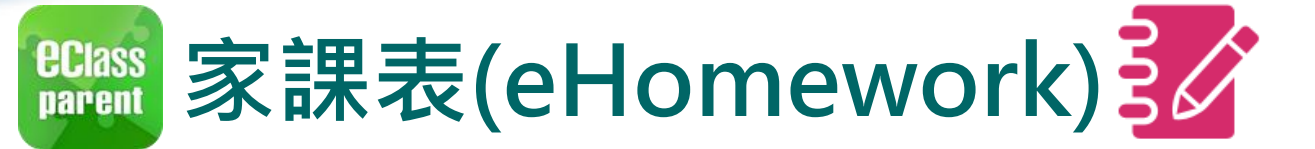

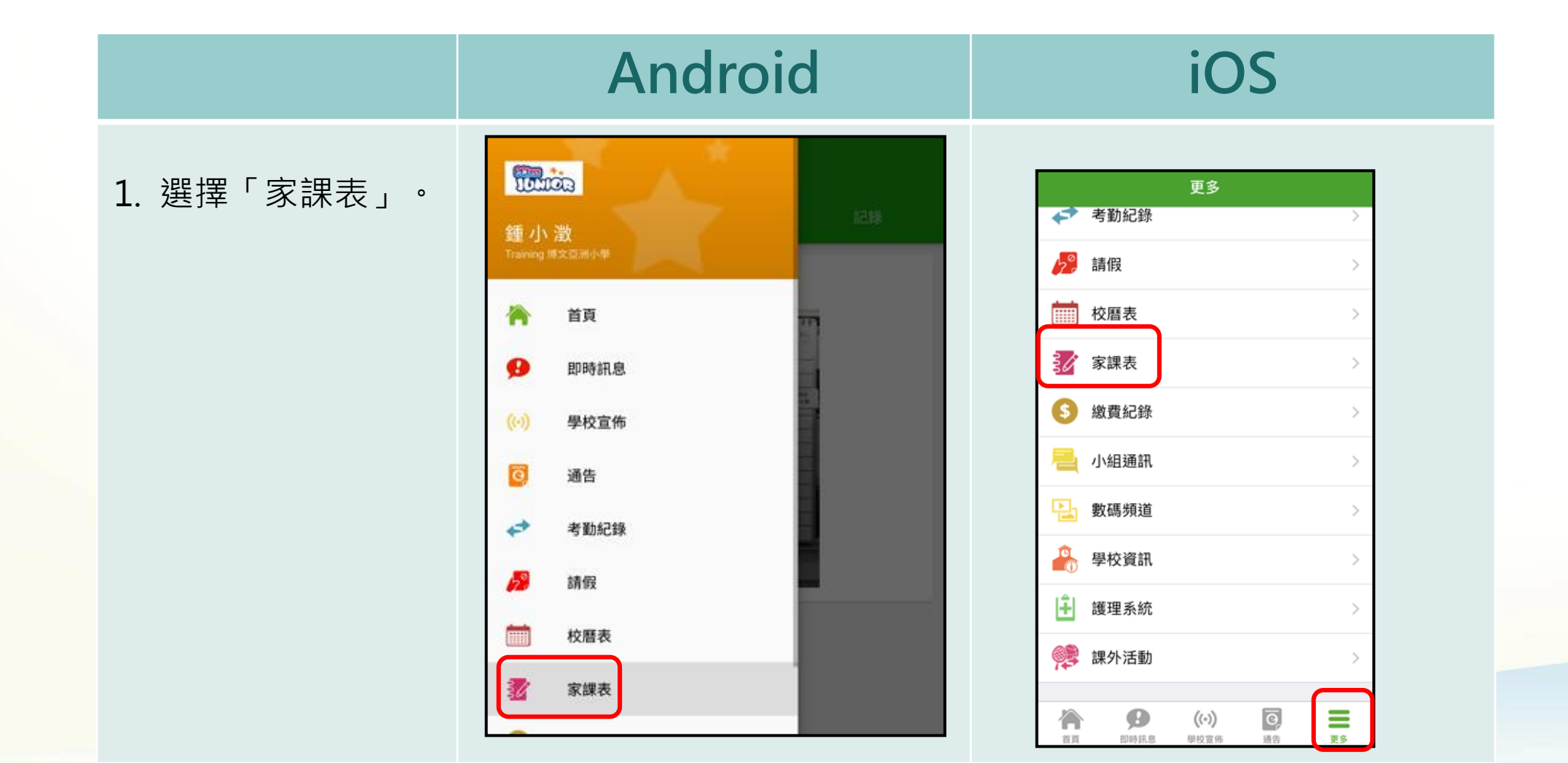

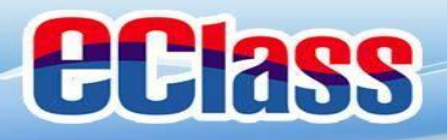

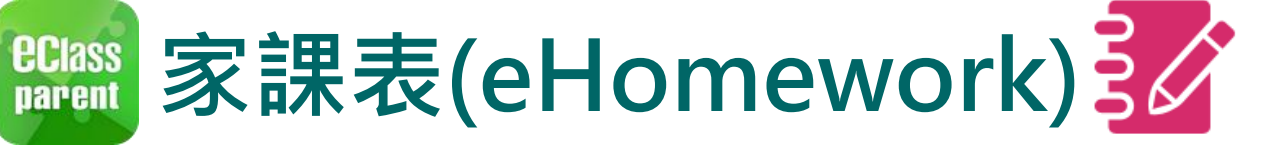

### iOS

2. 瀏覽家課表。

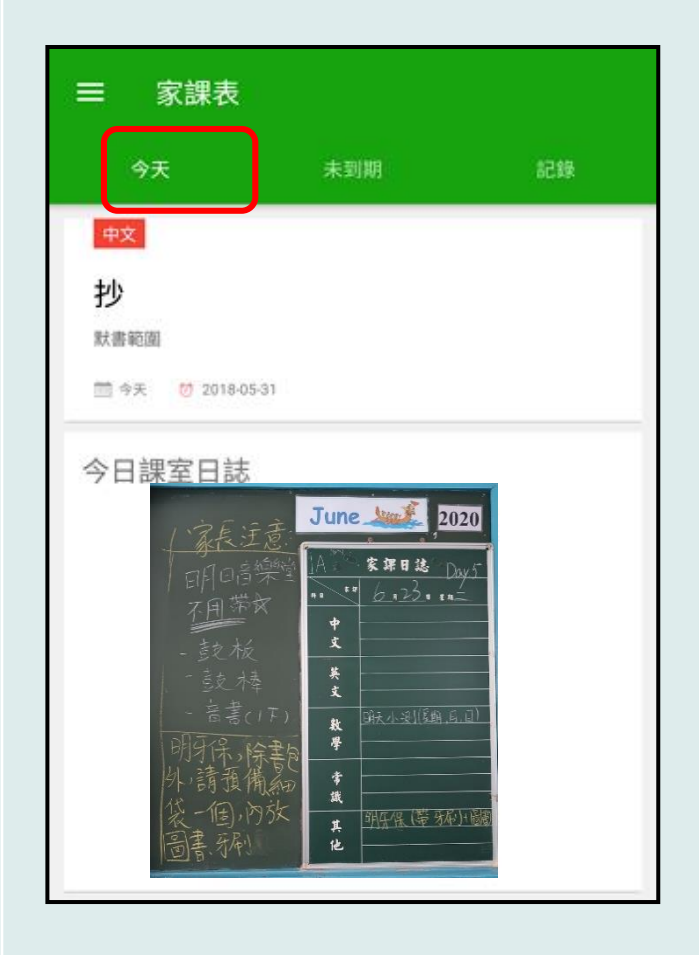

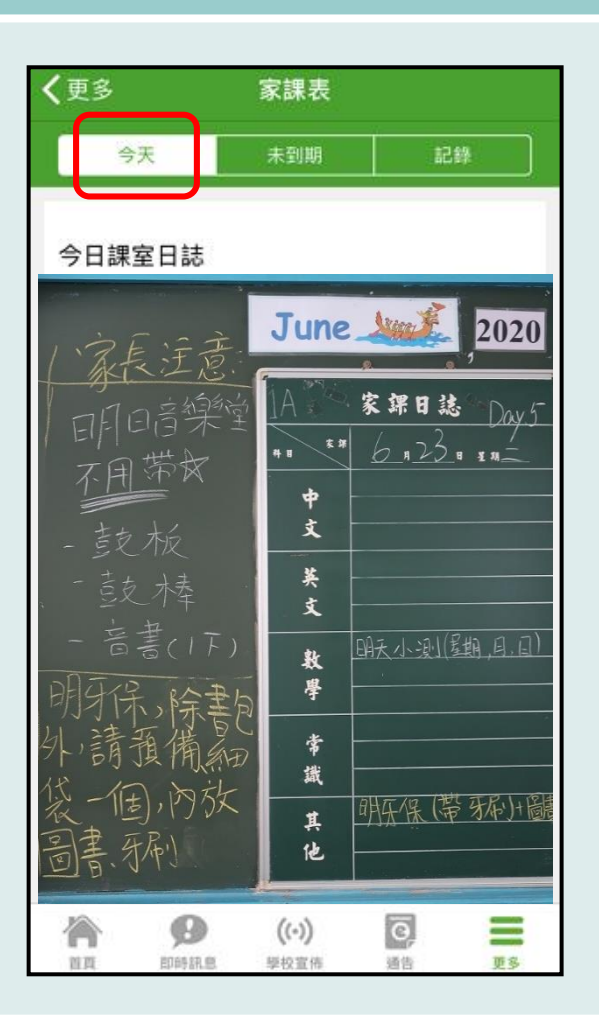

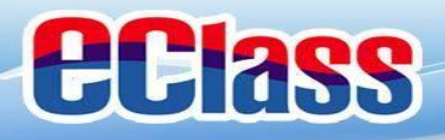

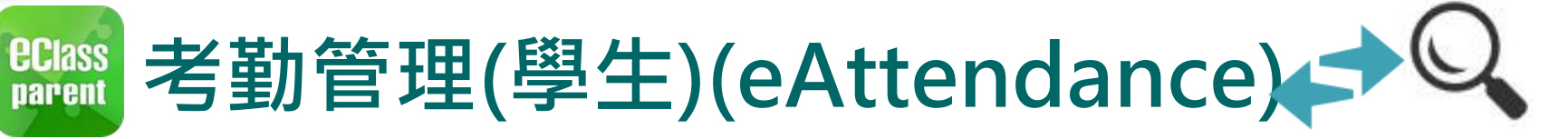

|                      | Android                                                                                              | iOS                                                                                                    |
|----------------------|----------------------------------------------------------------------------------------------------|----------------------------------------------------------------------------------------------------|
| 即時訊息<br>推播通知<br>手機效果 | ∞ eClass Parent   1 條新信息   11:08<br>To: 鍾 小 澂<br>學生到校 Student Reach School: 鍾 小 澂已於2018-05-30 07:56: | ■ ECLASS PARENT now 學生到校 Student Reach School 鍾小 澂已於2018-09-25 07:30:48到校。 Chung Siu Ching has reached school at 2018 |

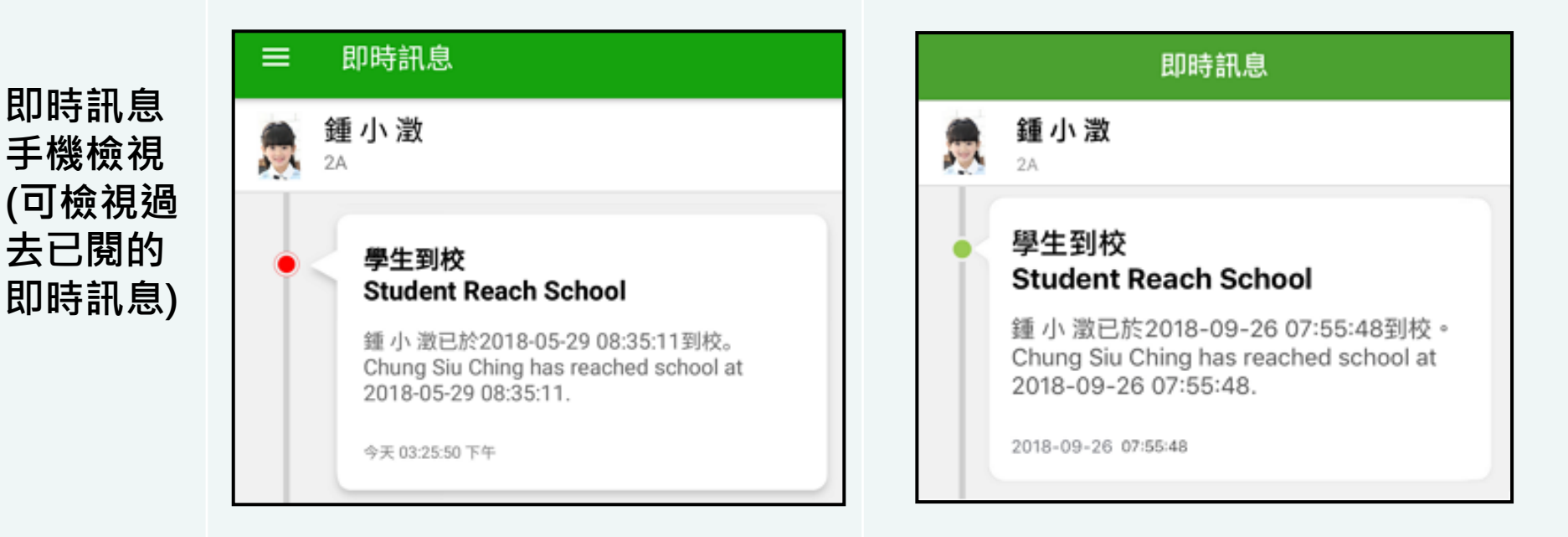

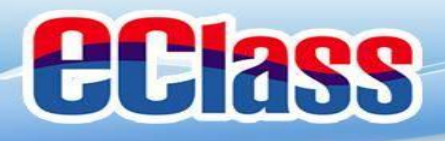

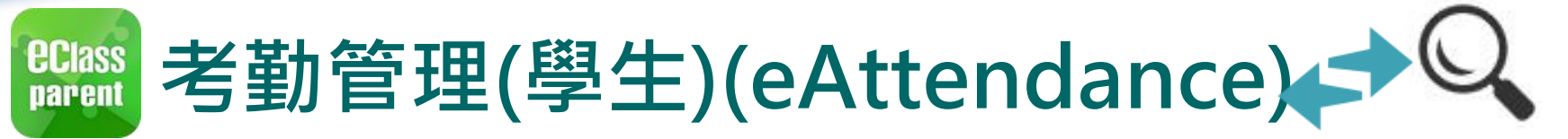

#### Android iOS 首頁檢視當日的 Training 博文亞洲小學 1. 考勤紀錄。 鍾小澂 鍾小澂 今天 今天 離開 睦 07:55 07:55 (油助) (準時) (1) 學校宣佈 更多 即時訊息 更多 明天拍攝班級相片 學生到校 2018-09-10 Student Reach School 今天 2A 記得帶通告 2018-09-07 ø ((.)) Ø, -

的時訊息

學校宣佈

面面

通告

更多

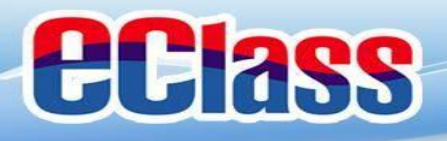

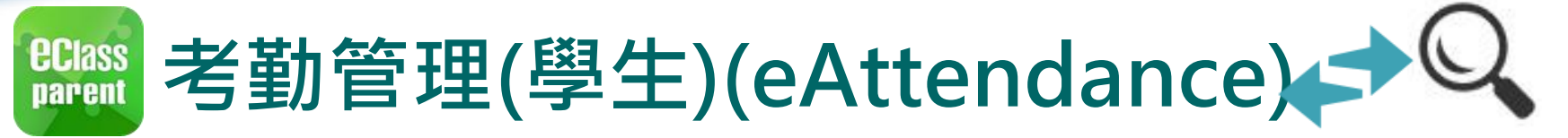

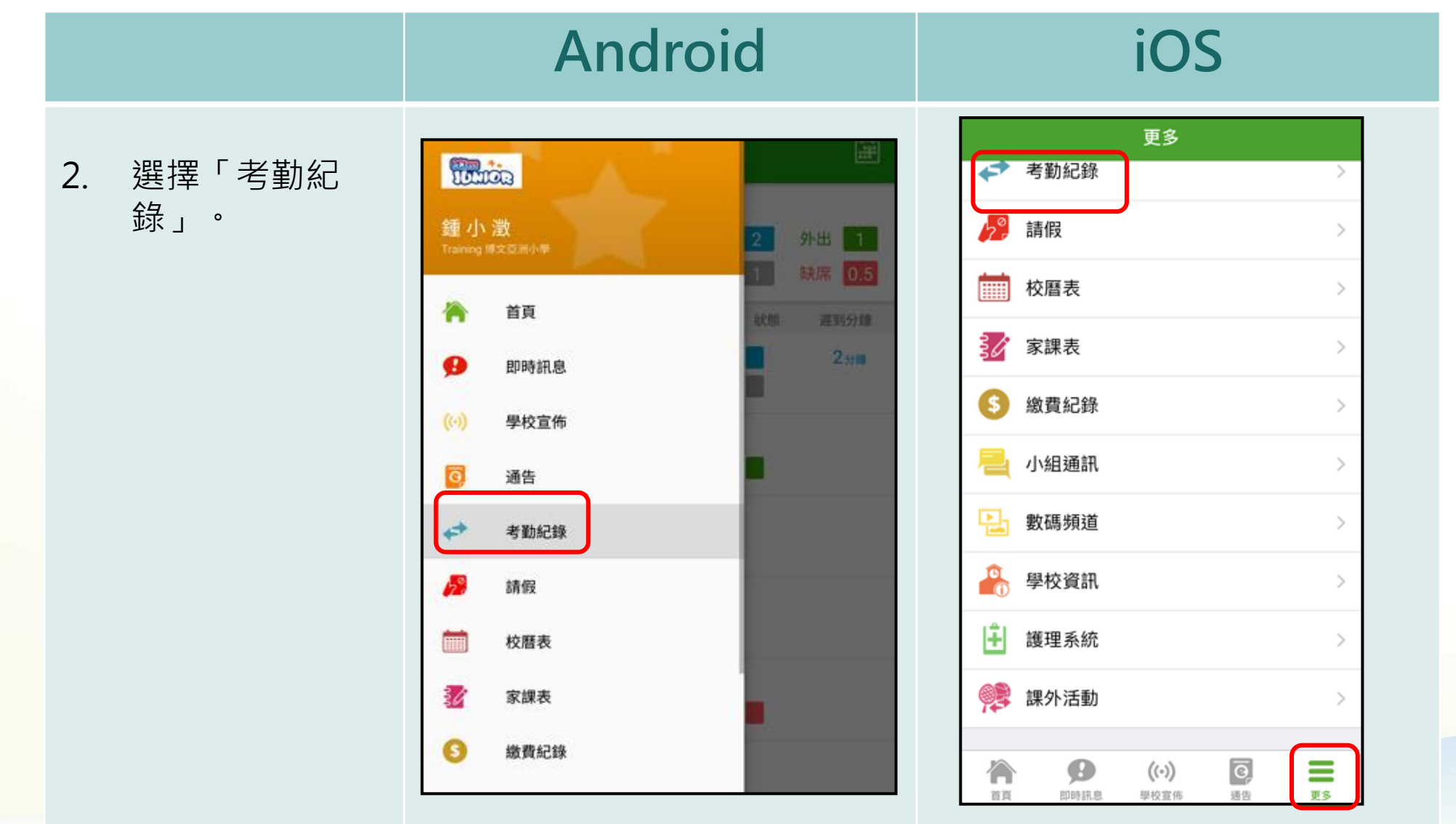

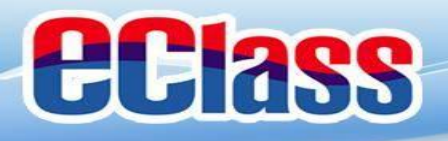

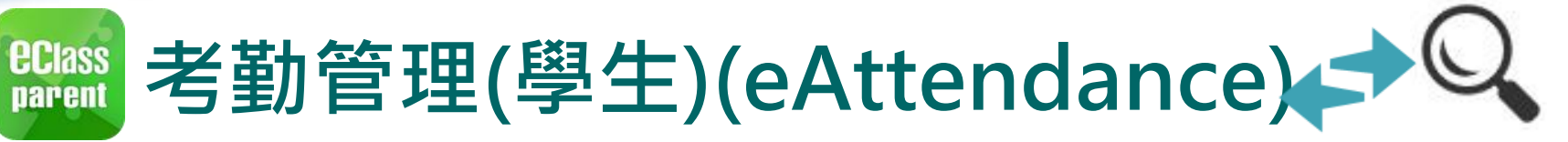

### iOS

 檢視詳細考勤紀 錄。(可掃動畫面 檢視之前月份的 紀錄)

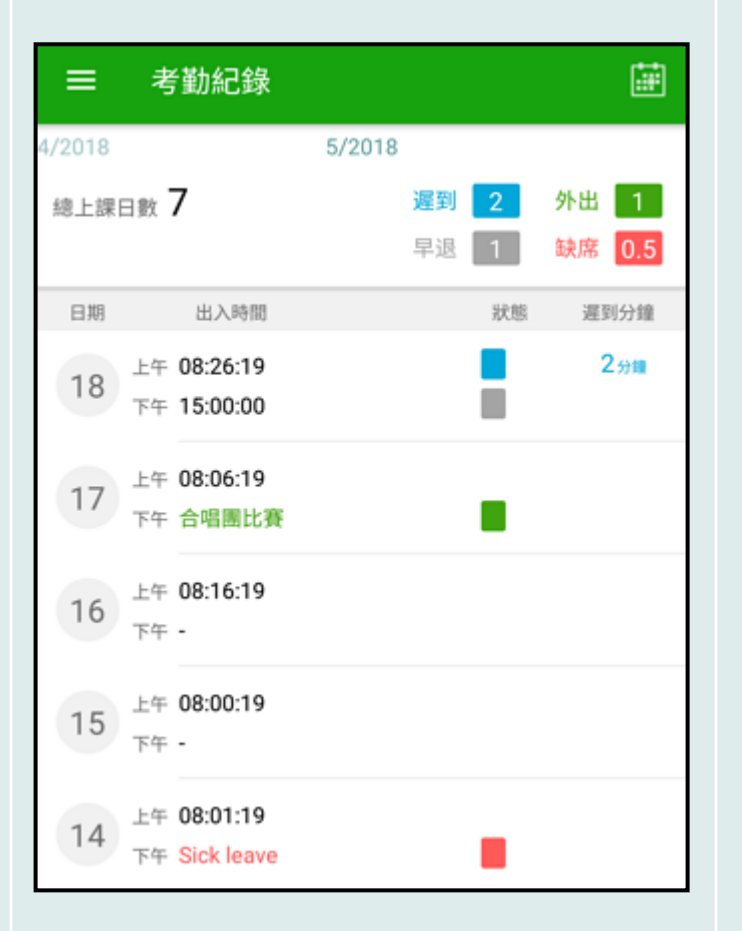

| く更  | 多  |            | 考勤紀錄   | k    |      | 今日    |
|-----|----|------------|--------|------|------|-------|
|     |    |            | 9/2018 |      |      |       |
| 忠上課 | 日數 | 7          |        | 遲到 0 | 外    | н 🔳   |
|     |    |            |        | 早退 1 | 缺    | 席 0.5 |
| 日期  |    | 出入時間       |        | 狀    | 90 B | 崖到分鐘  |
| 10  | 上午 | 07:55:05   |        |      |      |       |
| 19  | 下午 | 15:55:05   |        |      |      |       |
| 14  | 上午 | 07:55:58   |        |      |      |       |
| 14  | 下午 | 16:30:58   |        |      |      |       |
| 12  | 上午 | 07:30:58   |        |      |      |       |
| 13  | 下午 | 16:15:58   |        |      |      |       |
| 12  | 上午 | 08:06:58   |        |      |      |       |
| 12  | 下午 | 15:06:58   |        |      |      |       |
| 6   | 上午 | 合唱團比賽      |        |      | 1    |       |
| 0   | 下午 | Sick leave |        |      |      |       |
| 1   | ŀ  | Ø          | ((-))  | 0    |      | =     |
| 83  | ξ  | 即時訊息       | 學校宣佈   | 通告   |      | 更多    |

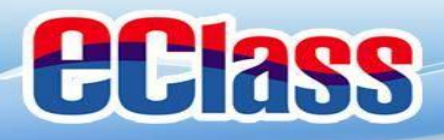

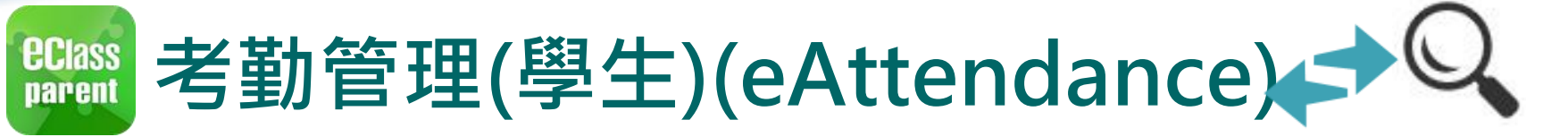

|                      | Android                                                                                               | iOS                                                                                                    |
|----------------------|----------------------------------------------------------------------------------------------------|----------------------------------------------------------------------------------------------------|
| 即時訊息<br>推播通知<br>手機效果 | ☞ eClass Parent   2 條新信息   16:06 ~<br>To: 鍾 小 澂<br>貴子弟鍾 小 澂於2018-05-29遲到。 Please be informed that you | ■ ECLASS PARENT now       22到提示       Late Alert       貴子弟鍾小激於2018-09-24遲到。       Please be informed that your child 鍾小激 was       late to school on 2018-09-24. |

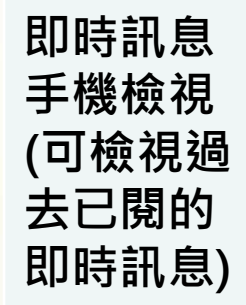

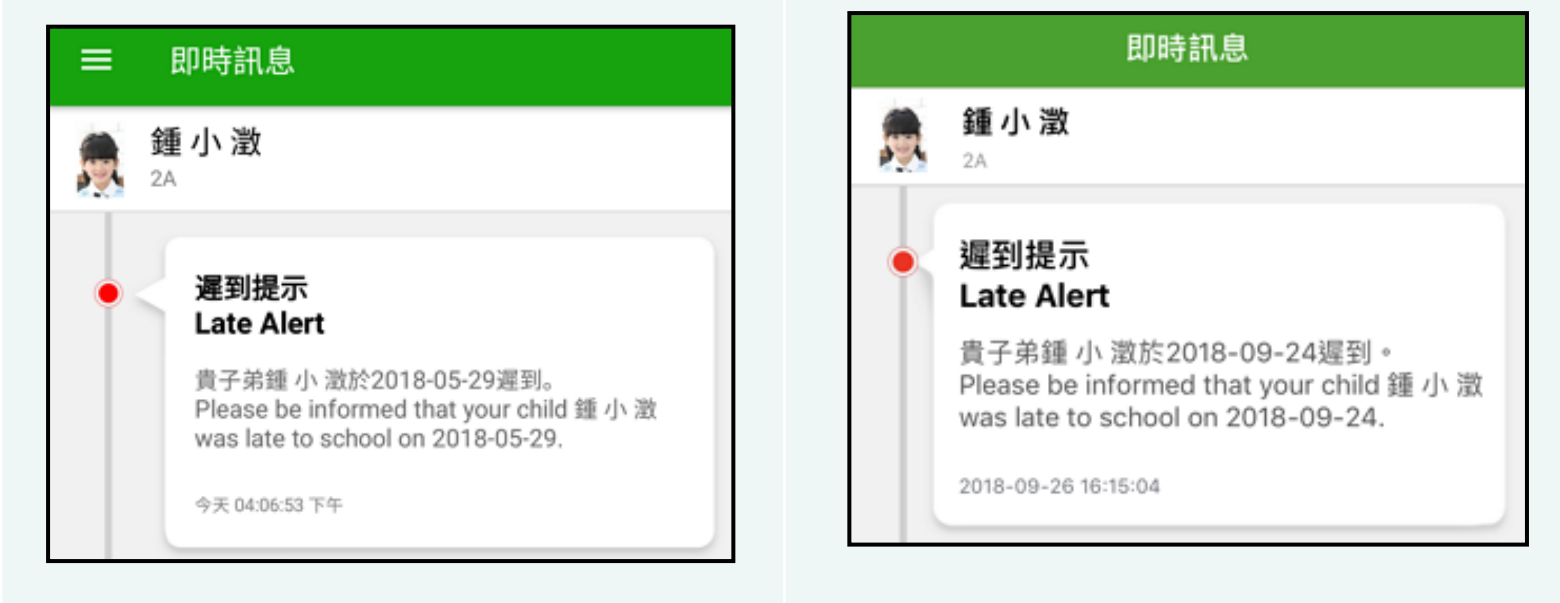

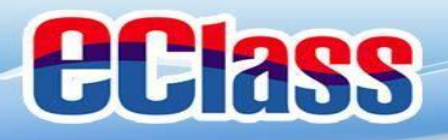

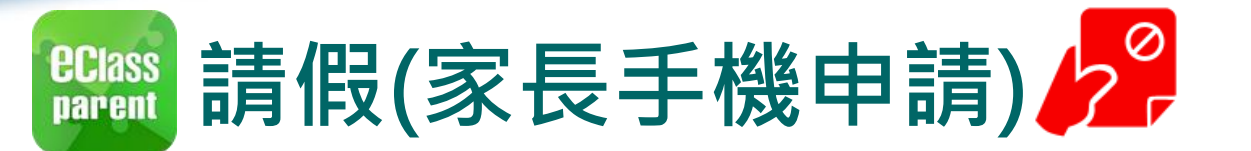

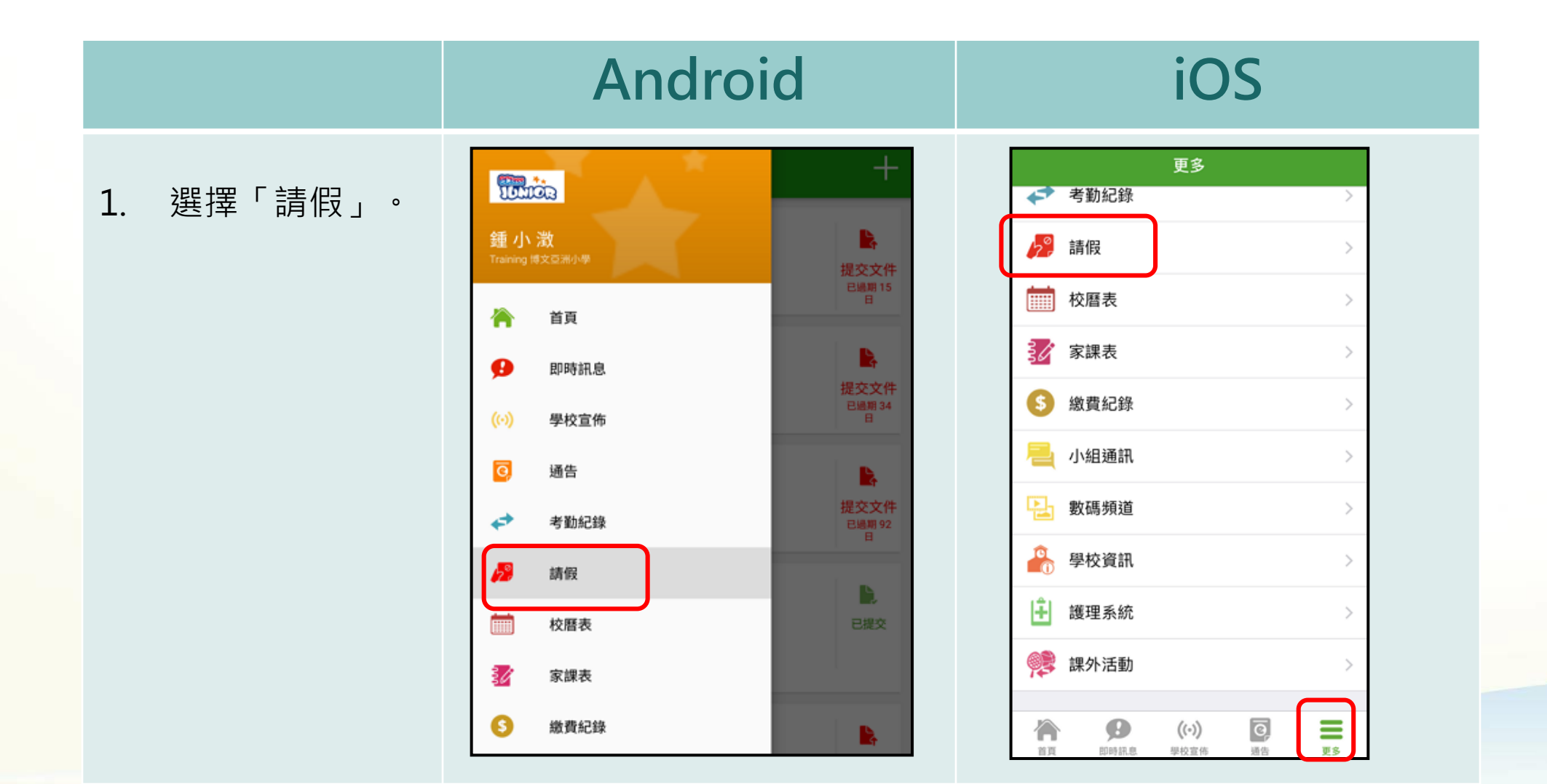

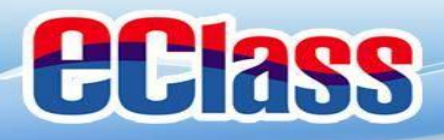

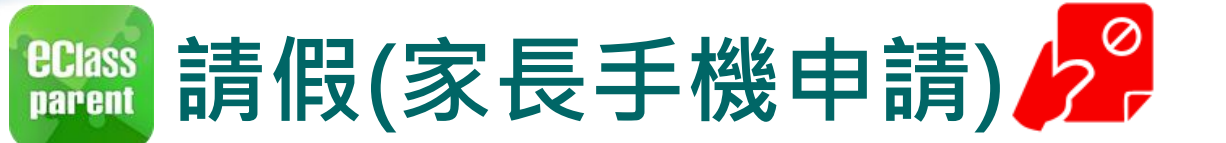

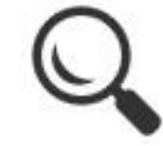

|             | Android                                                                                      | iOS                                             |
|-------------|----------------------------------------------------------------------------------------------|-------------------------------------------------|
| 2. 按「+」新增「請 |                                                                                              |                                                 |
| 作文」 沿口 求 。  | ≡ 請假 +                                                                                       | ★更多請假 +                                         |
|             | 2018-05-14 (一)<br>sick 提交文件<br>② 已接納 日期 15 日                                                 | 2018-05-30 (週三)                                 |
|             | 2018-04-25 (三)<br>sick 提交文件<br>⑦ 待接納 日                                                       | 2018-04-25 (週三)<br>sick 提交文件<br>ビ 已接納 2週期 153 日 |
|             | 2018-01-29 (一)       ■         睇眼睛專科       已提交         ジ 已接納       ⑦         ⑦ 待批核文件       ● | 2018-02-26 (週一)<br>於<br>首頁 即時訊息 學校宣佈 通告 更多      |

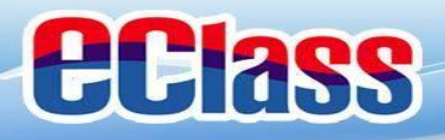

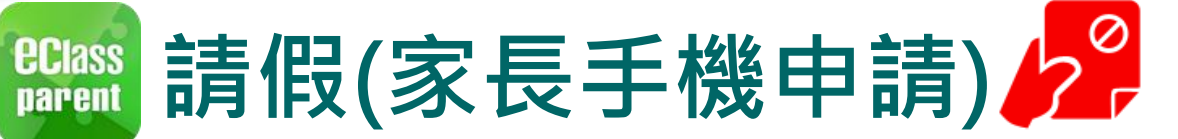

取消

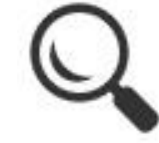

|                                                     |                              | Android |                            |   |             | iO             | S                                |                          |                       |   |
|-----------------------------------------------------|------------------------------|---------|----------------------------|---|-------------|----------------|----------------------------------|--------------------------|-----------------------|---|
| <ol> <li>選擇請條<br/>輸入原因<br/>載證明文<br/>後按呈送</li> </ol> | 段日期,<br>],及上<br>【件(如有)<br>€。 | 遞交申詞    | 青<br><b>鍾小澂</b>            |   |             | 取消             | 請假<br><b>鍾 小 澂</b><br>2A         |                          | 呈送                    |   |
|                                                     |                              | 由       | 2018年5月30日<br>(週三)         | • | 全日 ▼        | 由              | 2018年9月                          | ]27日 (週四)                | 全日                    | Ų |
|                                                     |                              | 至日數     | (過二)<br>2018年5月30日<br>(週三) | * | 全日<br>上午 1日 | 至<br>25<br>26  | 2018年9月<br>July<br>August        | 27日 (週四)<br>2016<br>2017 | 全日                    |   |
|                                                     |                              | 發燒      |                            |   | 下午          | 27<br>28<br>29 | September<br>October<br>November | 2018<br>2019<br>2020     | <b>全日</b><br>上午<br>下午 |   |
|                                                     |                              | 🕂 證明    | 文件                         |   |             | 日數             |                                  |                          | 1日                    |   |

呈送

覆診

Ð

已達文件上限

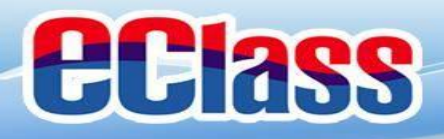

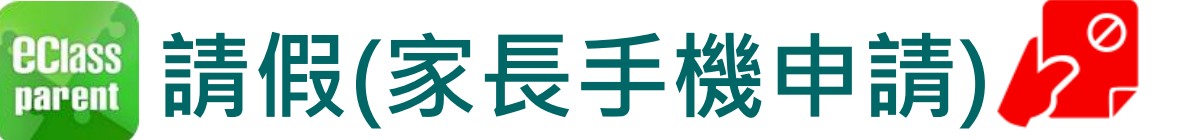

### iOS

已收到閣下於 2018-09-26 16:18 提交 貴子弟

Please note that the leave application for your child Chung Siu Ching (2A-06) submitted at

2018-09-26 16:18 has been received.

鍾 小 澂 (2A-06) 的請假申請。

eClass

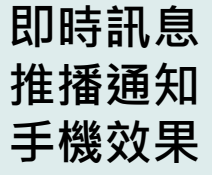

即時訊息

手機檢視

(可檢視過

去已閱的

即時訊息)

| Cass Parent   2 條新信息 | 11:15 🗸                   |
|----------------------|---------------------------|
| To: 鍾 小 澂            |                           |
| 已收到關下於 2018-05-30 11 | 1:15 提交 貴子弟 鍾 小 澂 (2A-06) |

#### 即時訊息 = 鍾小澂 3-1 鍾小澂 2A 24 請假申請確認通知 Leave Application Alert 已收到閣下於 2018-05-30 11:15 提交 貴子弟 鍾小澂 (2A-06) 的請假申請。 Please note that the leave application for your child Chung Siu Ching (2A-06) submitted at 2018-05-30 11:15 has been received. 今天 11:15:49 上午 received.

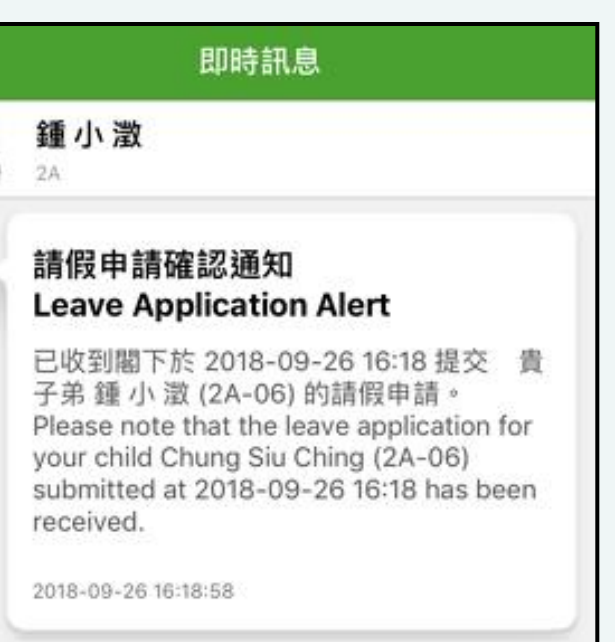

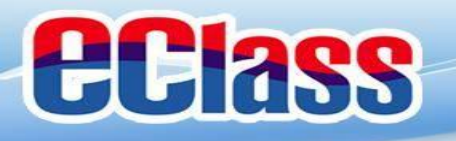

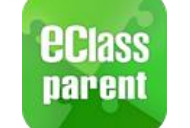

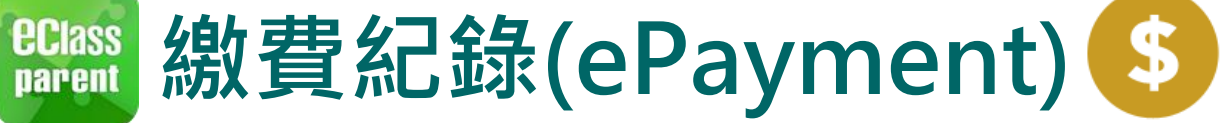

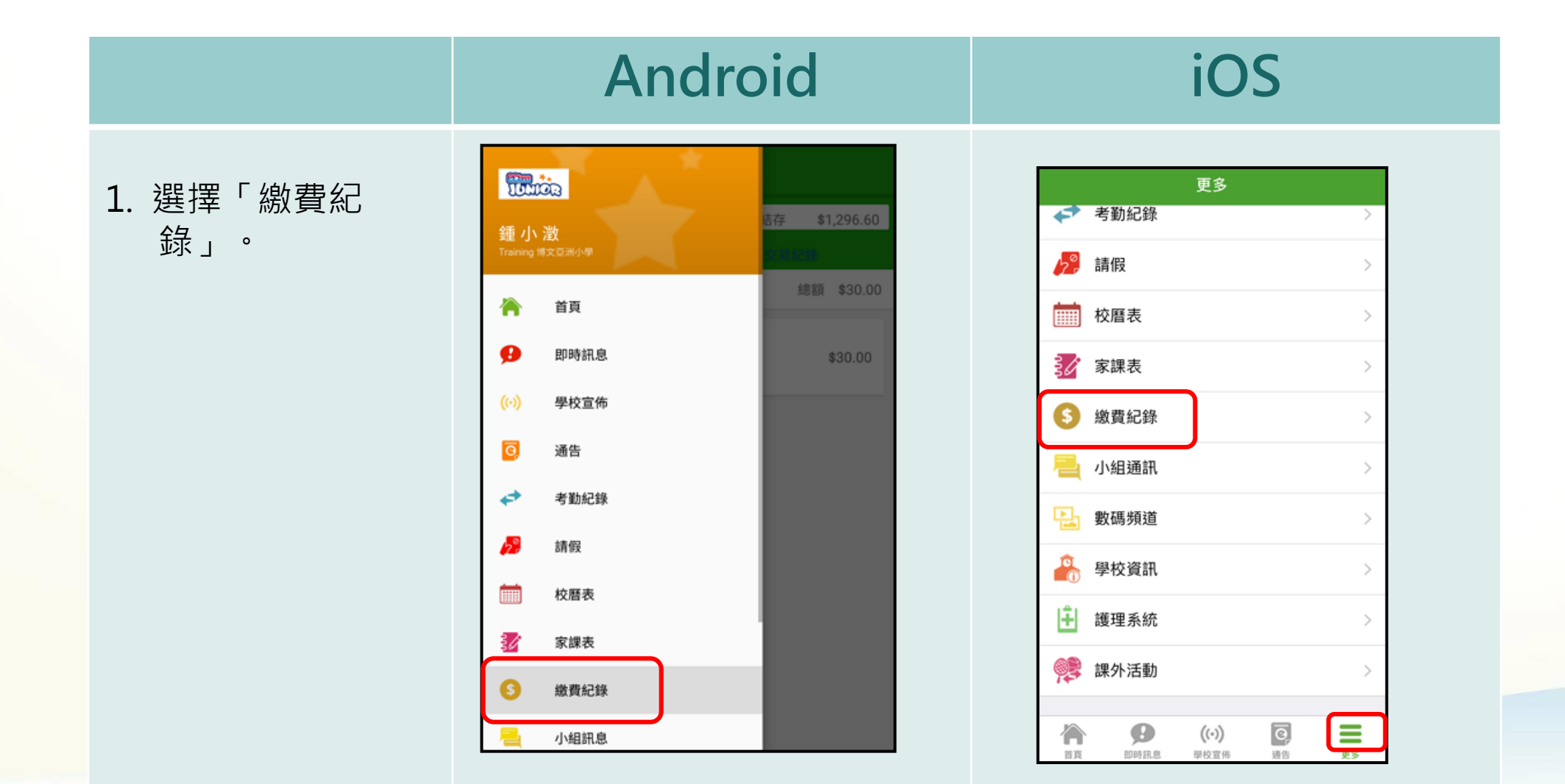

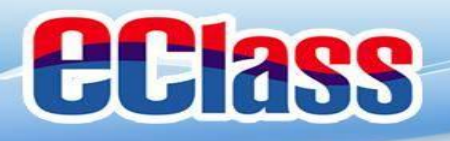

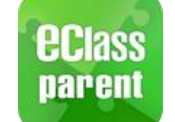

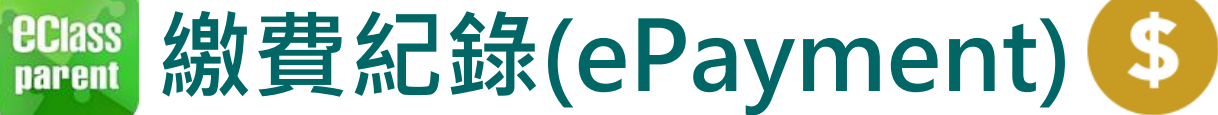

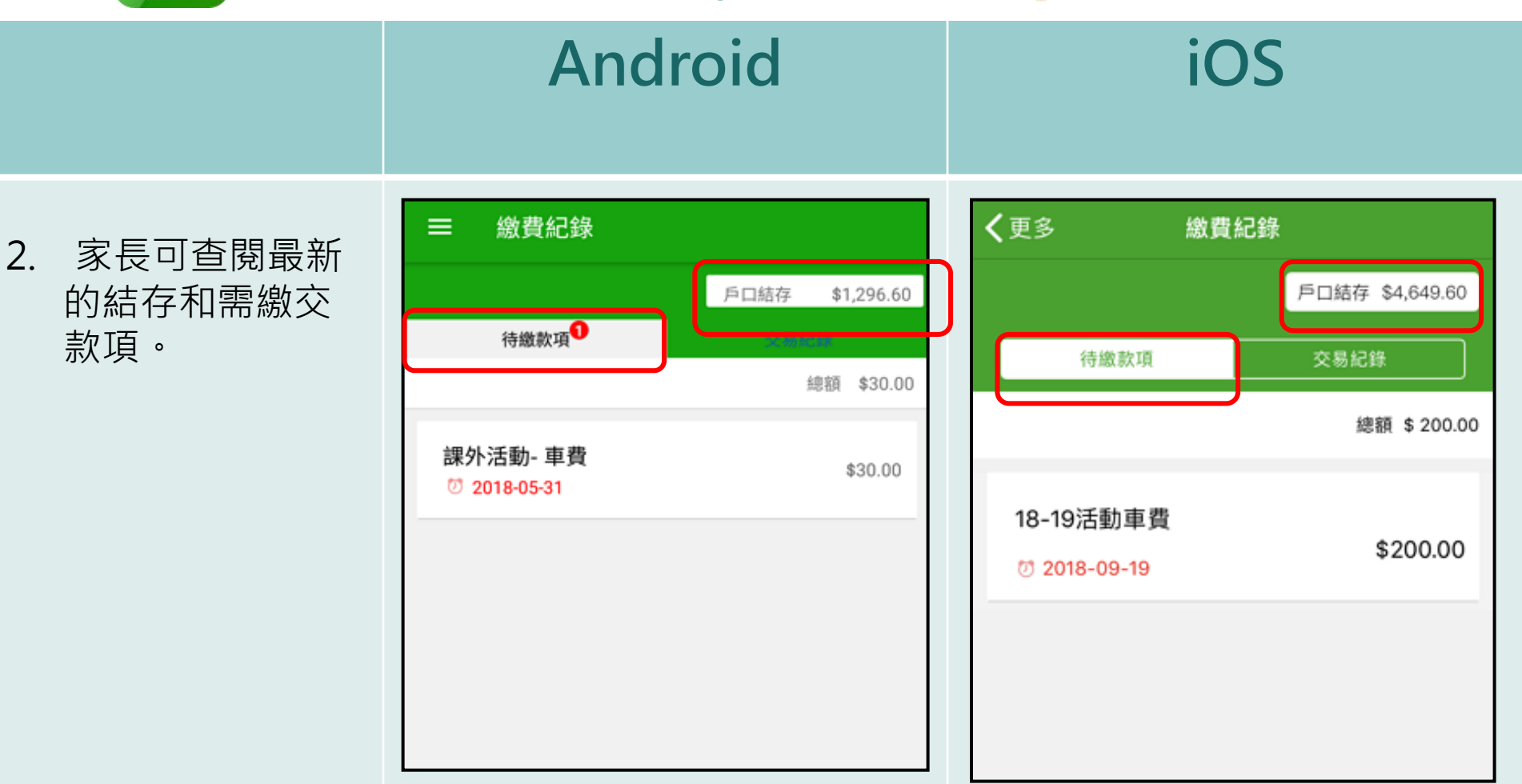

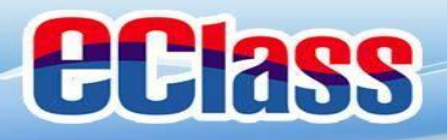

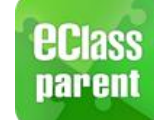

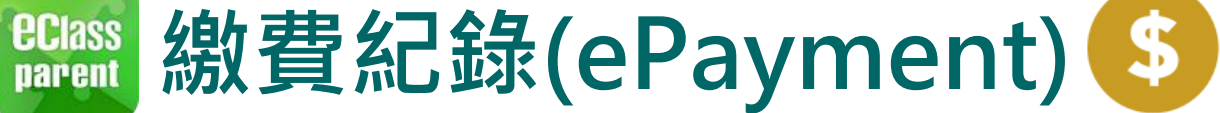

### iOS

3. 家長可檢視所有 交易紀錄。

| ≡ 繳費紀錄                                           |                       |
|--------------------------------------------------|-----------------------|
|                                                  | 戶口結存 \$1,296.60       |
| (0550)(0                                         | 交易紀錄                  |
| 2018-05-10 購買中文字典<br><u>繳費 \$100.00</u>          | - 購買中文字典<br>\$1296.60 |
| 2018-05-10 <b>2017-18年度</b> 指                    | 目款                    |
| 繳費 \$0.00                                        | \$1396.60             |
| 2018-05-10 <b>2018下學期書</b><br><u>繳費</u> \$800.00 | <b>費</b><br>\$1396.60 |
| 2018-05-10 <b>繳費靈手續費</b><br>繳費豐手續費 \$3.40        | \$2196.60             |
| 2018-05-10<br>増值 <b>\$200.00</b>                 | \$2200.00             |

| <b>〈</b> 更多 | 繳費                 | 紀錄            |              |
|-------------|--------------------|---------------|--------------|
|             |                    | 戶口結           | 存 \$4,449.60 |
| 待繳          | 款項                 | 交易            | 紀錄           |
| 2018-09-04  | 取消 18-1            | 9課外活動         |              |
| 取消繳費        |                    | \$250.00      | \$5181.80    |
| 2018-09-04  | 18-19課夕            | 卜活動           |              |
| 繳費          |                    | \$250.00      | \$4931.80    |
| 2018-09-04  | 繳費靈手               | 續費            |              |
| 繳費靈手續費      |                    | \$2.20        | \$5181.80    |
| 2018-09-04  |                    |               |              |
| 增值          |                    | \$900.00      | \$5184.00    |
| 首頁即         | <b>日</b><br>時訊息 學校 | (•)<br>交宣佈 通告 | 更多           |

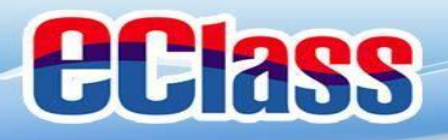

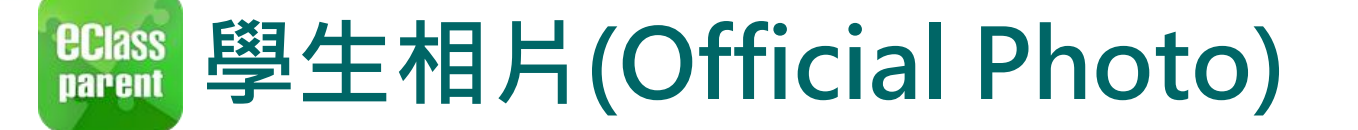

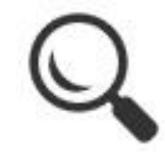

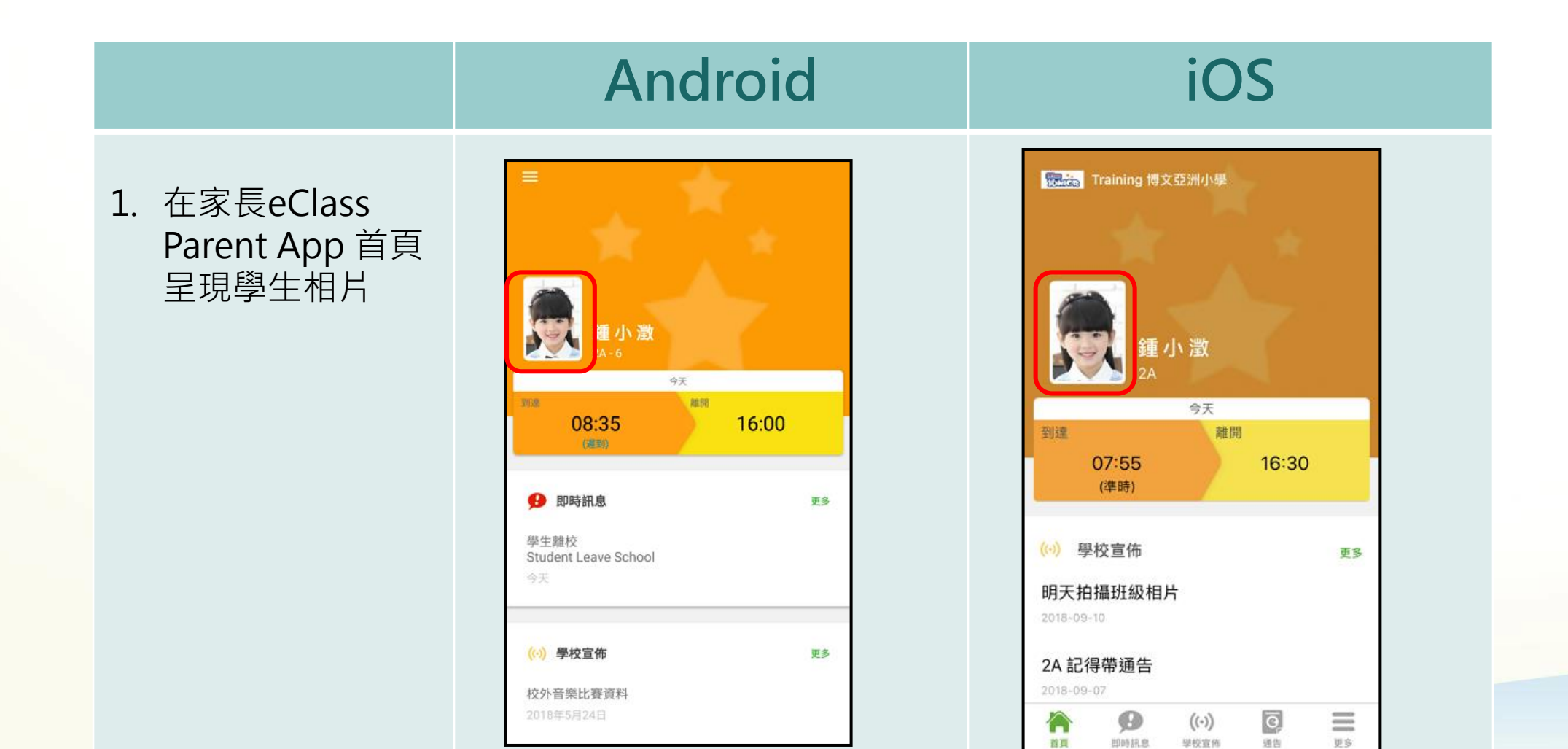

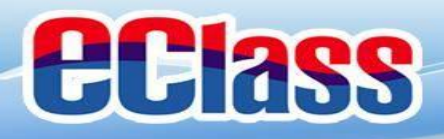

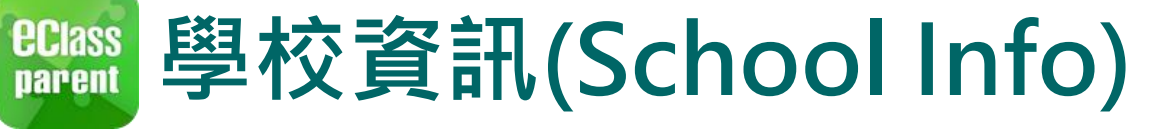

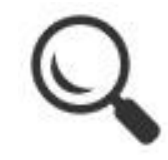

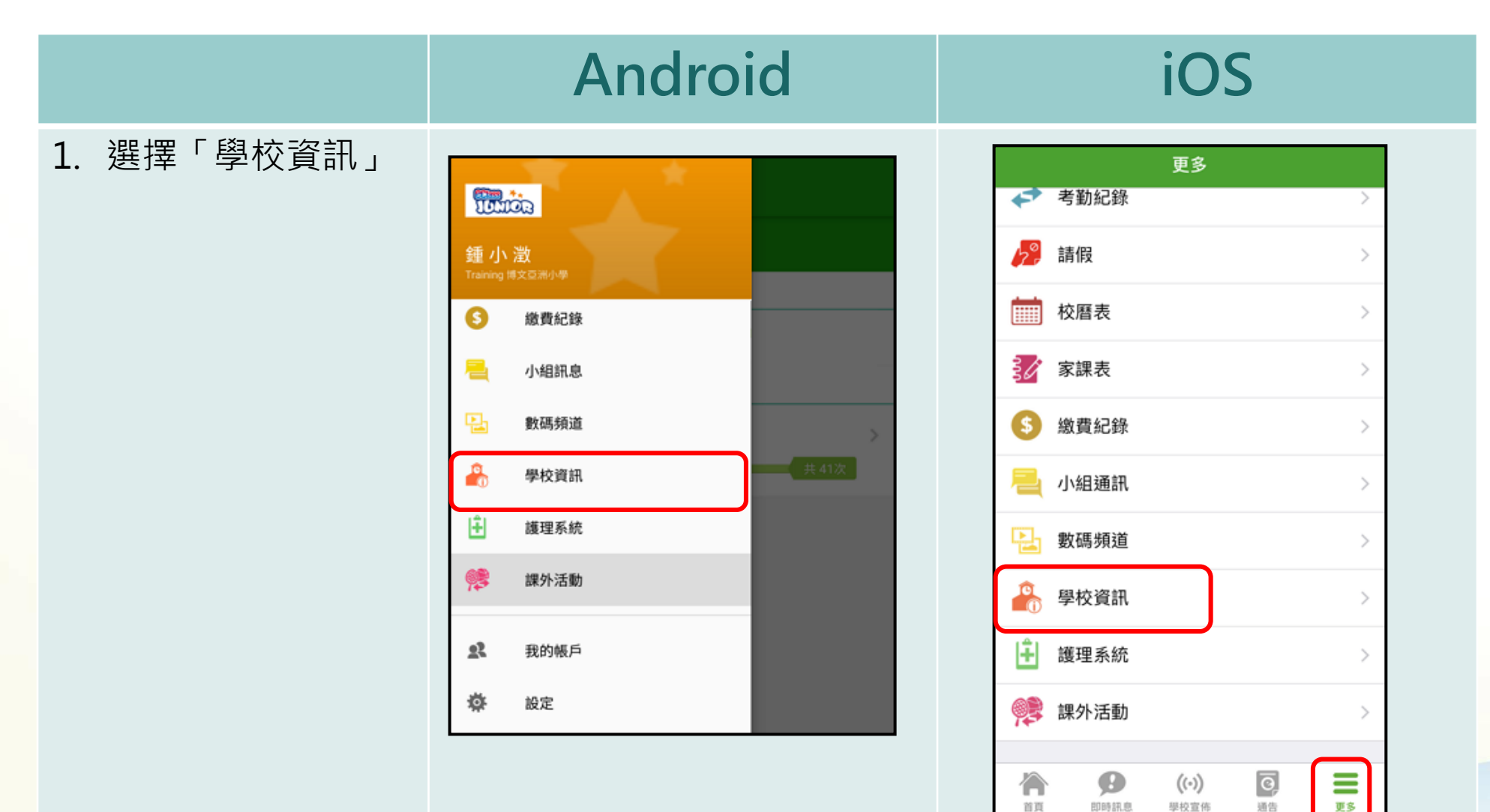

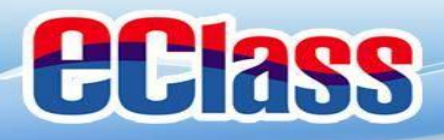

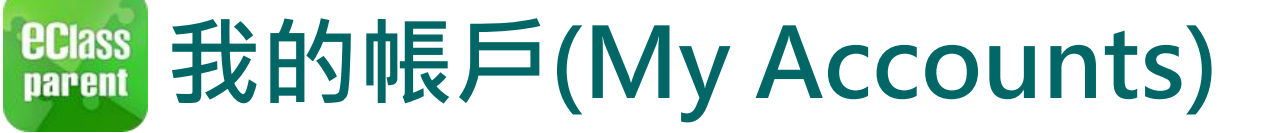

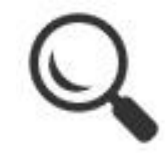

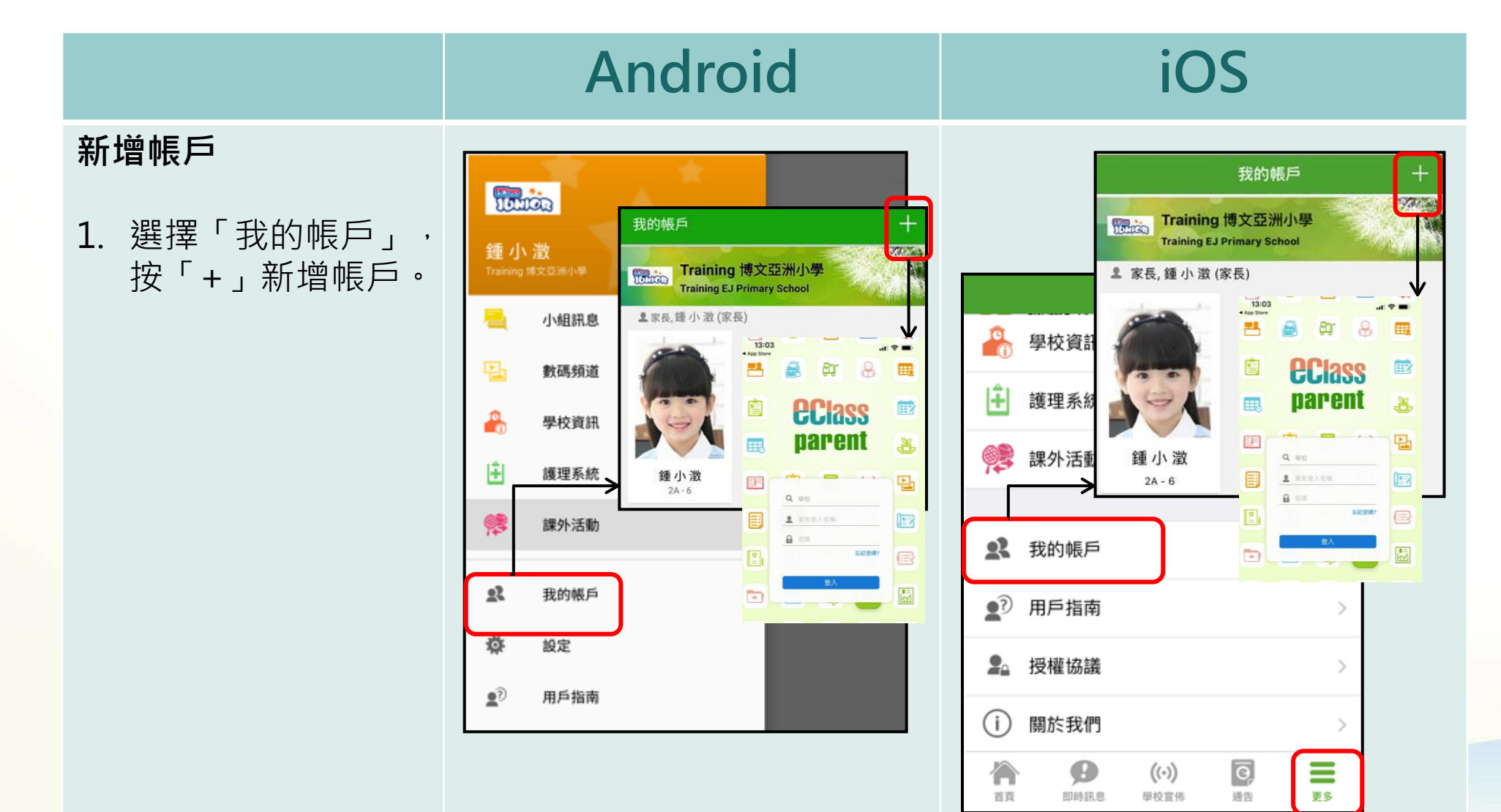

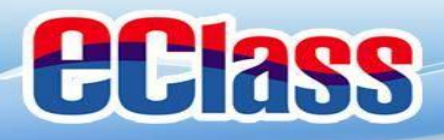

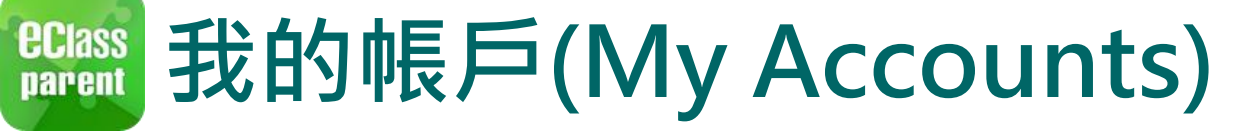

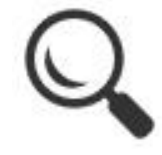

|                                     | Android                        | iOS                             |
|-------------------------------------|--------------------------------|---------------------------------|
| 登出/刪除帳戶                             | 按 <b>Ⅰ</b> ,選擇「登出」或「刪除」<br>帳戶。 | 由右至左滑動學校橫額,然後選<br>擇「登出」或「刪除」帳戶。 |
| 2. 點選或移動學校橫<br>額·然後選擇「登<br>出」或「刪除」帳 |                                |                                 |
| 戶。                                  | 我的帳戶 十                         | 我的帳戶 十                          |
|                                     | Training 博文亞洲小學                | 登出 更改密碼 刪除                      |
|                                     | 2 家長,鍾小激(家長) 登出<br>更改密碼        | 2 家長, 鍾小激(家長)                   |
|                                     |                                |                                 |
|                                     | 鍾小澂<br>2A-6                    | 鍾小澂                             |

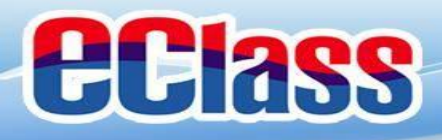

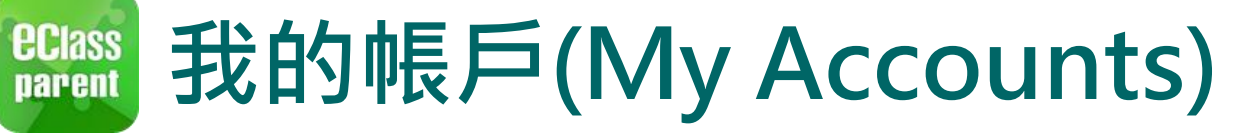

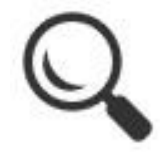

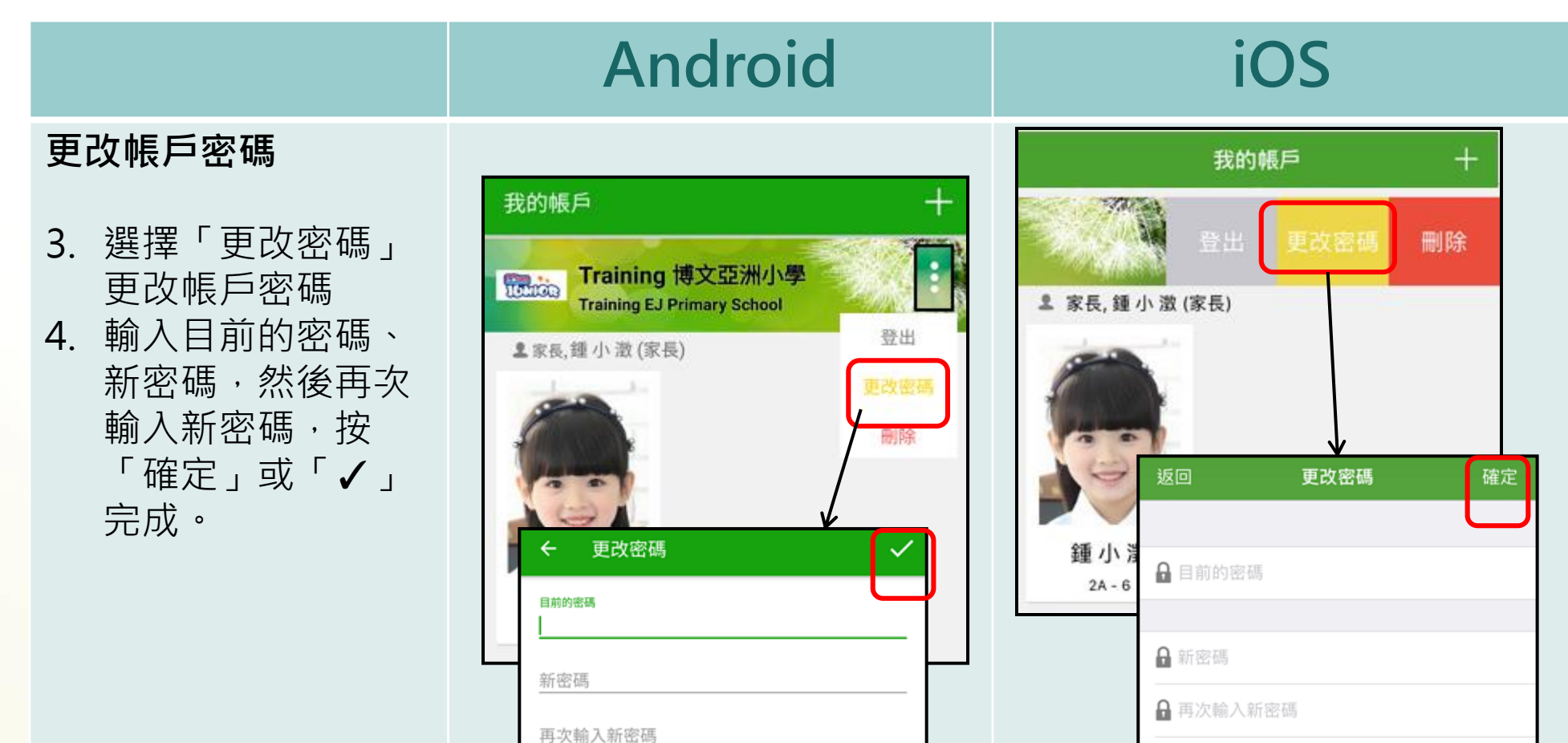

為加強閣下的帳戶保安,請避免使用和登入名稱相同的密碼。

全性!

# 使用至少由6個英文字母及數字混合組成的密碼,以加強戶口的安

為加強閣下的帳戶保安,請避免使用和登入名稱相同的密碼。

# 使用至少由6個英文字母及數字混合組成的密碼,以加強戶口 的安全性!

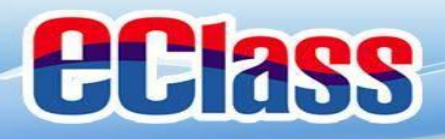

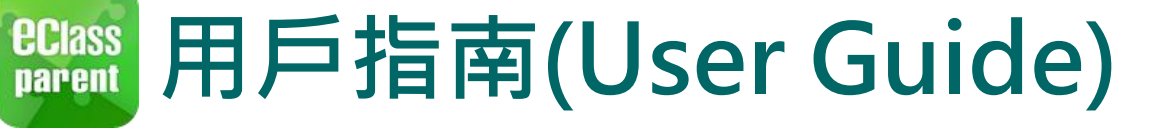

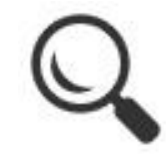

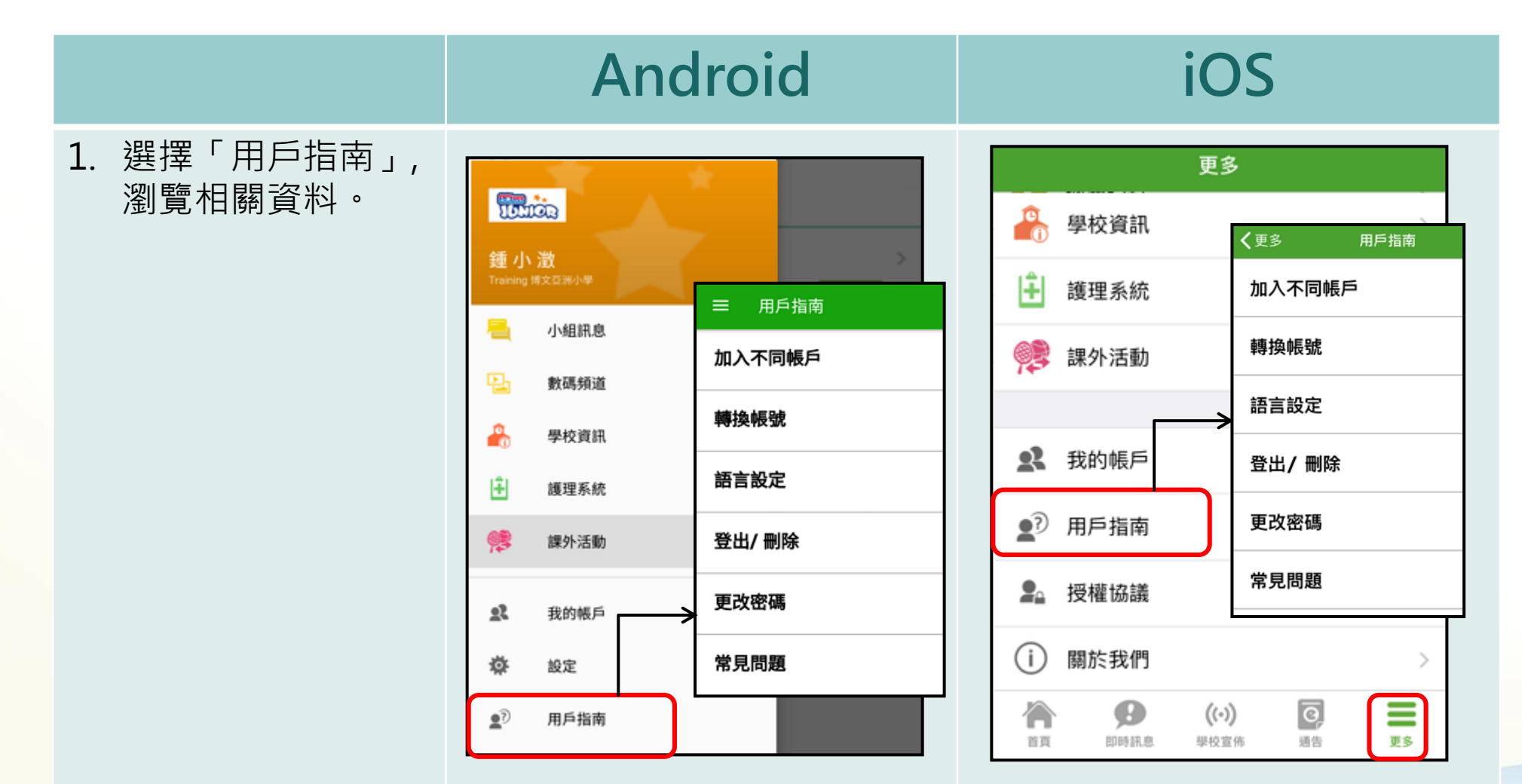

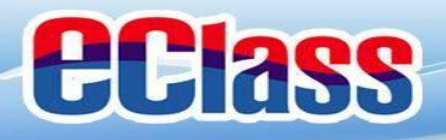

# 🛍 即時訊息 (Push Message) 🗗 🔍

|                      | Android                                                                         | iOS                                                    |
|----------------------|---------------------------------------------------------------------------------|--------------------------------------------------------|
| 即時訊息<br>推播通知<br>手機效果 | ∞ eClass Parent   1 條新信息   13:58<br>To: 鍾小激<br>3/4家長日時間: 你好家長,請於9:15a.m.來到2A課室。 | ■ ECLASS PARENT now 3/4家長日時間<br>你好家長,請於9:00a.m.來到2A課室。 |
| 按「即時<br>訊息」          | <ul> <li>         ・・・・・・・・・・・・・・・・・・・・・・・・・・・・・</li></ul>                       | Training 博文亞洲小學 重小澂 4重小澂 75 9度 9度 16:30 (学校宣佑          |

課室。

明天拍攝班級相片 2018-09-10

2A 記得帶通告

合

Ø

BDDS ID th

**②** 通告

((.))

影校宫佑

**2**8

通告

請假

考勤紀錄

0

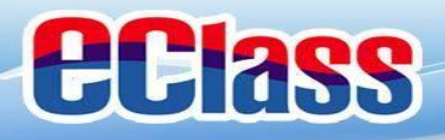

# 🛍 即時訊息 (Push Message) ይ 🔍

|                                        | Android                                                                                                    | iOS                                                                                                    |
|----------------------------------------|----------------------------------------------------------------------------------------------------|----------------------------------------------------------------------------------------------------|
| 即時訊息<br>推播通知<br>手機效果                   | ∞ eClass Parent   1 條新信息   13:58<br>To: 鍾小激<br>3/4家長日時間: 你好家長,請於9:15a.m.來到2A課室。                                                                     | ■ ECLASS PARENT now 3/4家長日時間 你好家長,請於9:00a.m.來到2A課室。                                                                                |
| 即時訊息<br>手機檢視<br>(可檢視過<br>去已閱的<br>即時訊息) | <ul> <li>即時訊息</li> <li>24</li> <li>3/4家長日時間</li> <li>你好家長,請於9:15a.m.來到2A課室。</li> <li>今天01:58:02 下午</li> <li>缺席提示</li> </ul>                         | 即時訊息<br>叠小激<br>A<br>3/4家長日時間<br>你好家長,請於9:15a.m.來到2A課室。<br>今天01:58.02 下年<br>缺席提示<br>Absent Alert                                    |
|                                        | Absent Alert<br>貴子弟鍾小 激於2018-05-18缺席。<br>Please be informed that your child 鍾小 激<br>was absent from school on 2018-05-18.<br>2018年5月18日 04:10:10 下午 | 貴子弟鍾小 激於2018-05-18缺席。<br>Please be informed that your child 鍾小激<br>was absent from school on 2018-05-18.<br>2018年5月18日 04:10:10 下午 |

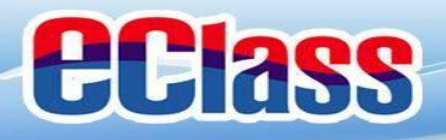

# 

|                      | Android                                                                                                    | iOS                                                                                                    |
|----------------------|----------------------------------------------------------------------------------------------------|----------------------------------------------------------------------------------------------------|
| 即時訊息<br>推播通知<br>手機效果 | <ul> <li>Image: Class Parent   4 條新信息   15:02 ∨</li> <li>To: 鍾小激<br/>請留意於2018-05-24發放的「校外音樂比賽資料」最新消息。 Ple</li> </ul> | ★ ECLASS PARENT now 校園最新消息通知 Latest School News Reminder 請留意於2018-09-10發放的「新學年按排」最新<br>消息。 Please note that the latest news of "新學年按排" was released on 2018-09-10. |

即時訊息 手機檢視 (可檢視過 去已閱的 即時訊息)

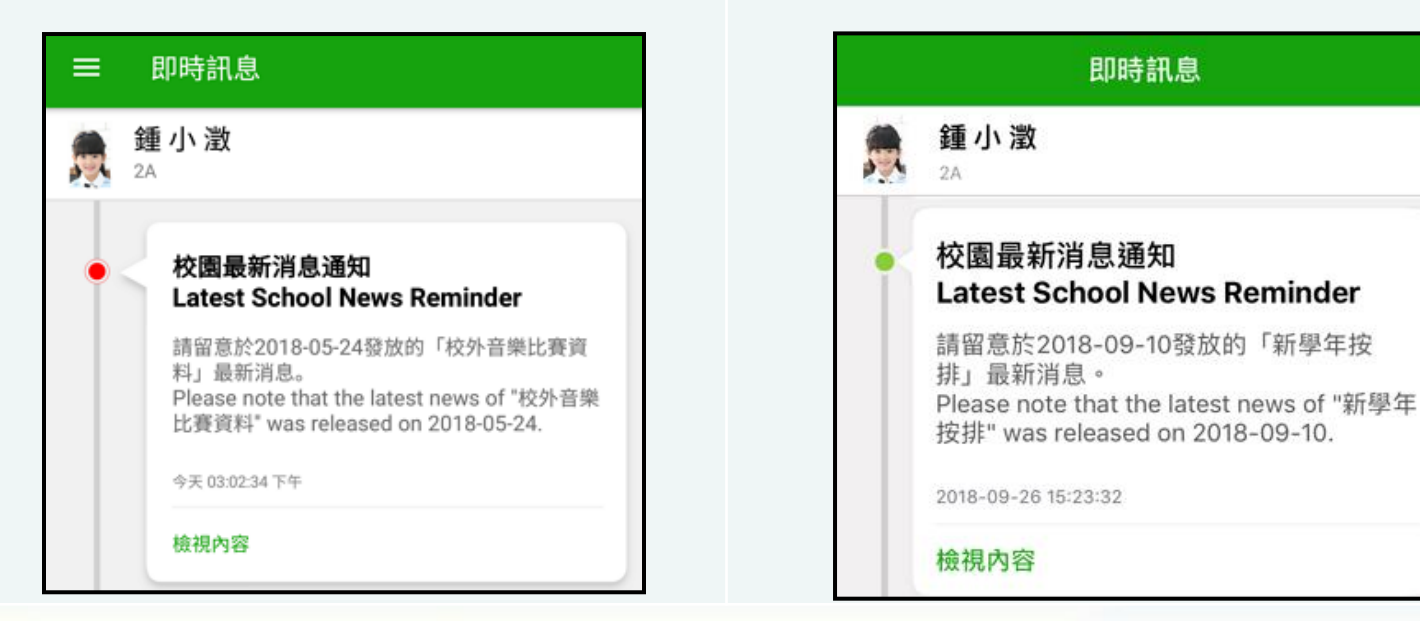

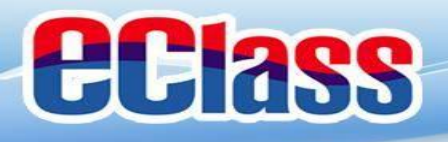

### 醫校宣佈(School News) (•) 🔍

|                  | Android                                                                                                    | iOS                                                                                                    |
|------------------|----------------------------------------------------------------------------------------------------|----------------------------------------------------------------------------------------------------|
| 1. 選擇「學校宣<br>佈」。 | <ul> <li>         ・ お数におき         ・         ・         ・</li></ul>                                                                        | <ul> <li>Training 博文亞洲小學</li> <li> <i>範</i>介 激<br/>2A         </li> <li> <i>SF</i><br/>到達<br/>の7:55<br/>(準時)     </li> </ul>                     |
|                  | <ul> <li>✓ 考如紀錄</li> <li>         請假     </li> <li>         校暦表     </li> <li>         家課表     </li> <li>         ⑤ 繳費紀錄     </li> </ul> | <ul> <li>(*) 學校宣佈 更多</li> <li>明天拍攝班級相片</li> <li>2018-09-10</li> <li>2A 記得帶通告</li> <li>2018-09-07</li> <li>(*) (*) (*) (*) (*) (*) (*)</li> </ul> |

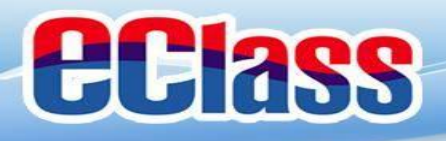

### 

|                     | Android                                                                     | iOS                                                                                |
|---------------------|-----------------------------------------------------------------------------|------------------------------------------------------------------------------------|
| 2. 家長可瀏覽所有<br>學校宣佈。 | <ul> <li>学校宣佈</li> <li>校園最新消息 班主任宣佈 通訊欄</li> <li>校外音樂比賽資料<br/>今天</li> </ul> | 學校宣佈           校園最新消息         班主任宣佈         通訊欄           新學年按排         2018-09-10 |
|                     | <b>校外音樂比賽資料</b><br>今天                                                       | <b>失物認領</b><br>2018-06-11                                                          |
|                     | <b>公益少年團全年訓練</b><br>2018年3月20日                                              | 校外音樂比賽資料<br>2018-05-24                                                             |
|                     | <b>家長教師會第三次會議</b><br>2014年1月26日                                             | 公益少年團全年訓練<br>2018-03-20                                                            |
|                     |                                                                             | 家長教師會第三次會議 2014-01-26                                                              |

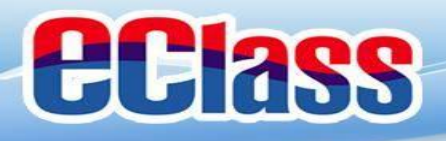

|                             | Android                                                                                                    | iOS                                                                                           |
|-----------------------------|----------------------------------------------------------------------------------------------------|-----------------------------------------------------------------------------------------------|
| 3. 點選個別的學校<br>宣佈,可瀏覽詳<br>情。 | ぐ 學校宣佈 ○ 2018-05-24 ○ 2018-05-24 ○ 2018 | <ul> <li>         ・ 学校宣佈         <ul> <li>新學年按排                 <ul></ul></li></ul></li></ul> |

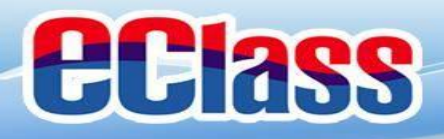

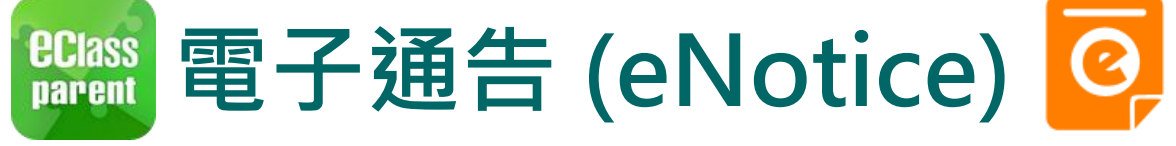

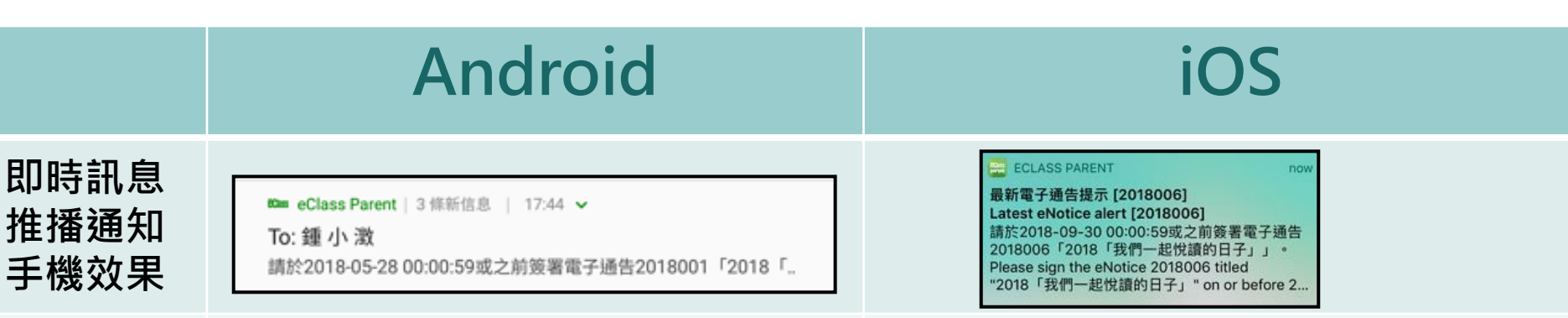

即時訊息 手機檢視 (可檢視過 去已閱的 即時訊息)

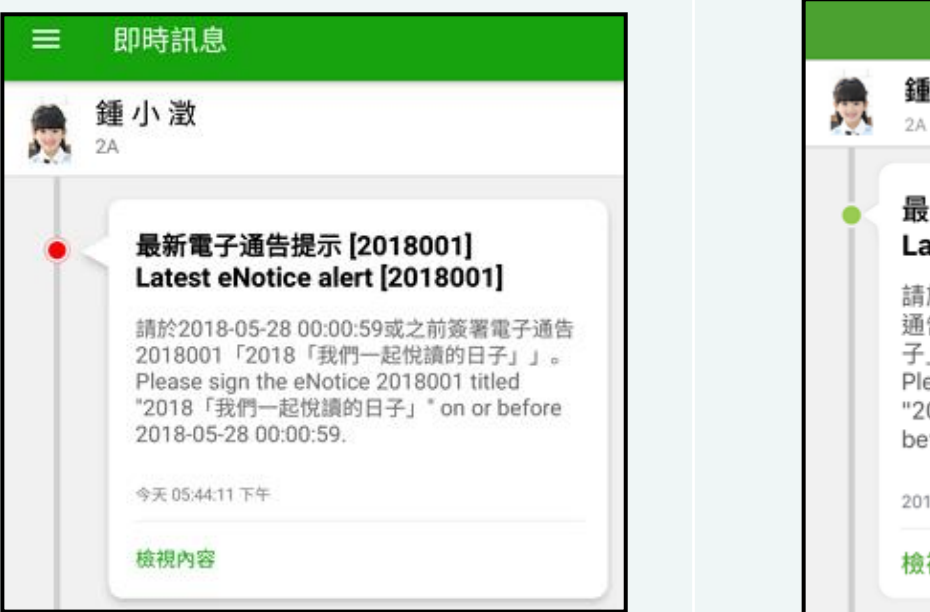

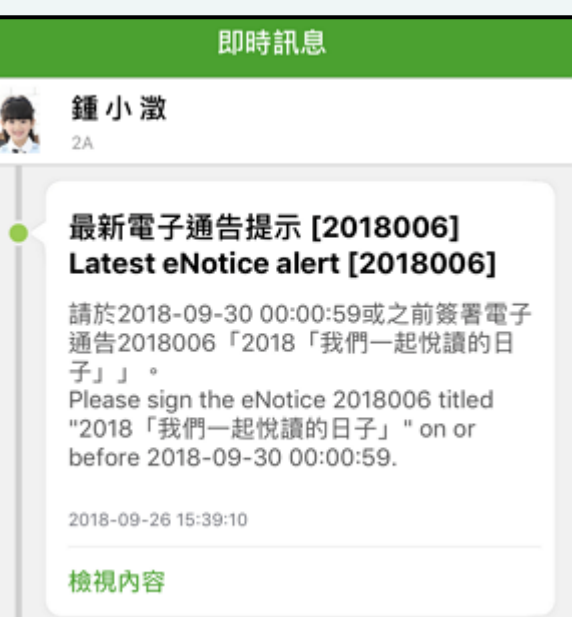

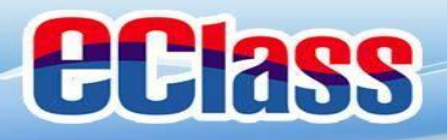

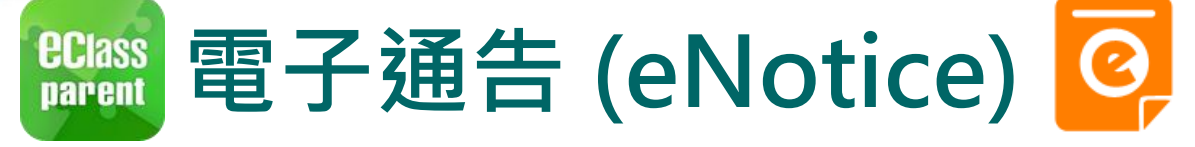

1. 選擇「通告」。

| 麵小<br>Training 18 | <mark>次)</mark><br>對 | Q<br>Eă |
|-------------------|----------------------|---------|
|                   | 首頁                   | 已簽      |
| 9                 | 即時訊息                 | Π       |
| (0)               | 學校宣佈                 | し、日本語   |
| ٥                 | 通告                   | 17      |
| 4                 | 考勤紀錄                 | 已過期     |
| 12                | 請假                   | Π       |
| i                 | 校曆表                  | 已過期     |
| 2                 | 家課表                  | 0       |
| 6                 | 繳費紀錄                 | 已過期     |

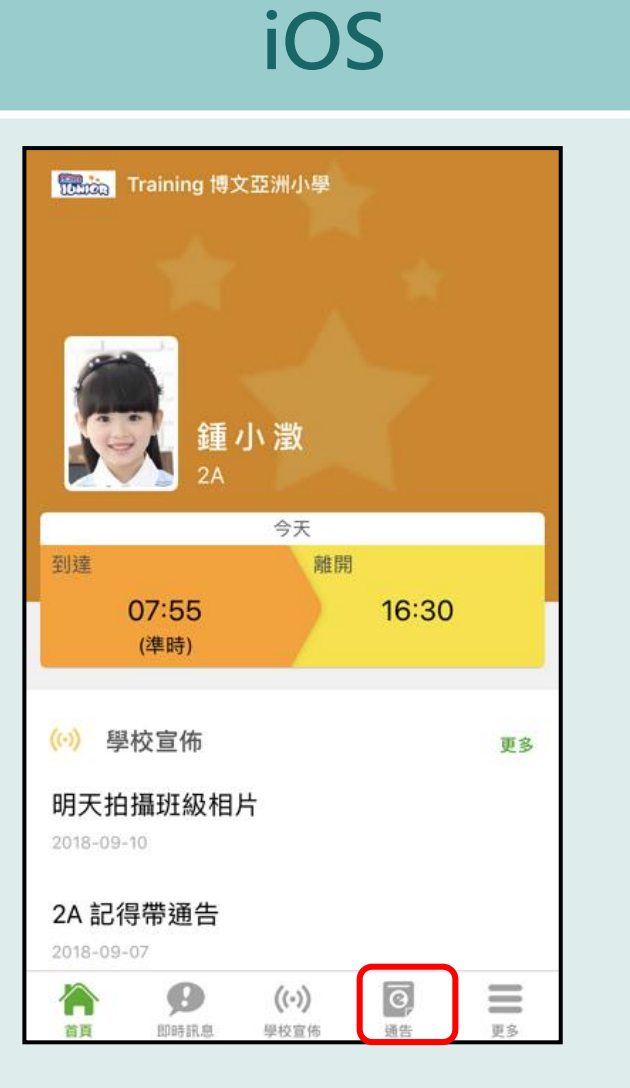

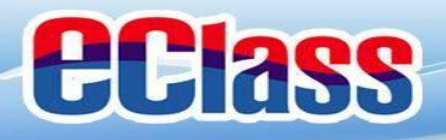

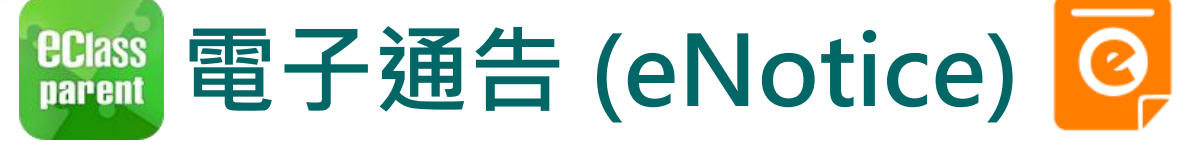

 瀏覽學校之電子 通告。

Q ≡ 通告 全部 2018「我們一起悅讀的日子」 昨天 簽署 學校旅行通告 (小二至小五適用) 已簽 2018年5月14日 繳費通告 0 書 2018年5月10日 已過期 繳費通告 乒乓球班收費 0 2018年5月10日 已過期

| iOS                                  |                 |  |
|--------------------------------------|-----------------|--|
| 通告                                   |                 |  |
| 全部 未簽 E                              | 2) <del>g</del> |  |
| Q Search                             |                 |  |
| 2018「我們一起悅讀的日子」                      | <b>ノ</b><br>簽署  |  |
| 2018-09-26                           |                 |  |
| 小五愛心之旅-義工服務<br>2018-09-24            | <b>ク</b><br>簽署  |  |
| <b>訂冬季校褸範本</b><br>2018-09-21         | し過期             |  |
| ★費通知<br>四年級香港歷史博物館參觀活動<br>2018-09-14 |                 |  |
|                                      |                 |  |

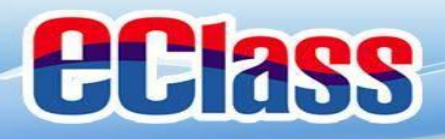

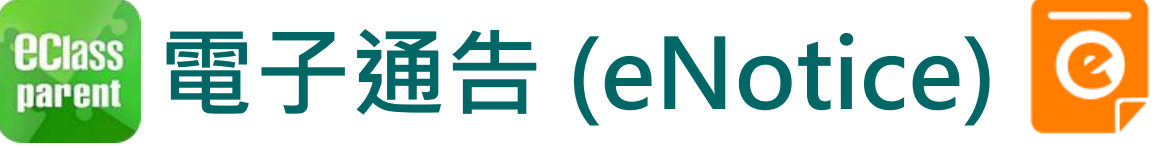

### iOS

 點選個別的電子 通告,瀏覽詳情 通告內容。

| ← 通告                                                                                                    | <通告                                                                                                    |
|----------------------------------------------------------------------------------------------------|----------------------------------------------------------------------------------------------------|
| 2018001<br>2018「我們一起悅讀的日子」 <del>题</del>                                                                                                    | 2018006<br>2018「我們一起悅讀的日子」<br>意義署限期: 2018-09-28 00:00:59                                                                                                    |
| <ul> <li>⑦ 簽署限期: 2018-05-28 00:00:59</li> <li>2018「我們一起悅讀的日子」活動         為鼓勵學生多閱讀,並培養學生的寫作興趣,本校邀請 貴子<br/>弟參與 2018「我們一起悅讀的日子」活動。     </li> <li>是項活動由香港教育工作者聯會、亞洲週刊及香港中華出入         口商會舉辦。屆時,學生除可得 150 元贊助費於是次書展中         購買喜愛的圖書外,亦可參加由兩岸三地作家分享閱讀及寫         作心得的座談會,並會獲作家即場指導作文,有關作品更有         機會集結成書。     </li> <li>茲將活動詳情驢列如下:         日期:二零一八年七月二十日(星期五)         時間:9:00a.m 5:00p.m.     </li> <li>地點:香港會議展覽中心會議室 N20</li> <li>大會將安排旅遊巴接送學生前往會場及提供午膳,詳情稍後         公佈,請家長簽齋回條,如有查詢,請教雪,30133222查     </li> </ul> | 2018「我們一起悅讀的日子」活動<br>為鼓勵學生多閱讀,並培養學生的寫作興趣,本校<br>邀請 貴子弟參與 2018「我們一起悅讀的日子」活<br>動。<br>是項活動由香港教育工作者聯會、亞洲週刊及香港<br>中華出入口商會舉辦。屆時,學生除可得 150 元對<br>助費於是次書展中購買喜愛的圖書外,亦可參加由<br>兩岸三地作家分享閱讀及寫作心得的座談會,並會<br>獲作家即場指導作文,有關作品更有機會集結成<br>書。<br>茲將活動詳情臚列如下:<br>日期:二零一八年七月二十日(星期五)<br>時間:9:00a.m 5:00p.m.<br>地點:香港會議展覽中心會議室 N20 |
| ● 其他資料                                                                                                    | 大會將安排旅遊巴接送學生前往會場及提供午膳,<br>詳情稍後公佈。請家長簽覆回條。如有查詢,請致<br>雷 39133222查詢。<br>資資 節時訊息 (い)<br><sup>要</sup> 校宣佈 <sup>夏</sup> 度 <sup>夏</sup> 度                                                                                                    |

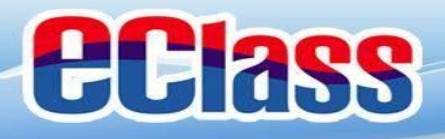

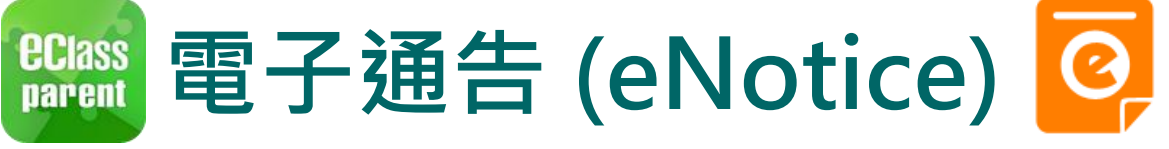

### iOS

4. 簽署回條。

| ← 通告                                                                     | ✔通告                                                                                  |
|--------------------------------------------------------------------------|--------------------------------------------------------------------------------------|
| 回條                                                                       |                                                                                      |
| 本人已知悉 2018「我們一起悅讀的日子」活動通告<br>內容                                          | ● 不同意                                                                                |
| <ul> <li>*同意敝子女參加是次活動</li> <li>■ 同意</li> <li>● 不同意</li> </ul>            | *敝子弟參加2018「我們一起悅讀的日子」<br>活動。本人明白學生的作文若於日後被挑選<br>匯編成書及出版,其版權將歸主辦機構所擁<br>有。            |
| ★敵子弟參加2018「我們一起悅讀的日子」活動。本<br>人明白學生的作文若於日後被挑選匯編成書及出版,<br>其版權將歸主辦機構所擁有。 同意 | <ul> <li>同意</li> <li>不同意</li> </ul>                                                  |
| ● 不同意                                                                    | * 請填妥以上回條,再按簽署。<br>密碼                                                                |
| * 請填妥以上回條,再按簽署。<br>密碼                                                    | <u></u> 一 一 置 署                                                                      |
| 簽署                                                                       | 資         (小)         資           首頁         即時訊息         學校宣佈         通告         更多 |

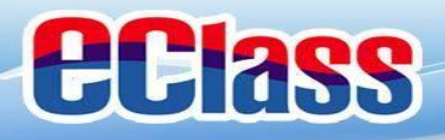

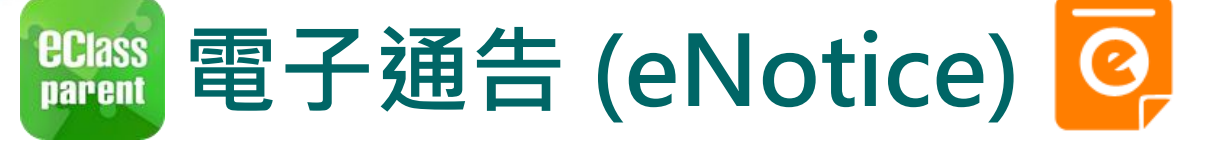

簽署電子通告確認通知 [2018001] eNotice Signed Alert [201800...

Come eClass Parent | 1條新信息 | 10:20

To: 鍾小激

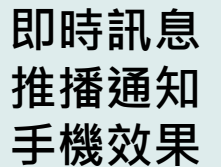

|                                        |                                                                                                    | 2018-03-20 15.42.51 has been received.                                                                                                    |
|----------------------------------------|----------------------------------------------------------------------------------------------------|----------------------------------------------------------------------------------------------------|
|                                        | ■ 即時訊息                                                                                                    | 即時訊息                                                                                                    |
| 即呋红白                                   | <b>鍾小澂</b><br>2A                                                                                                    | 通小激 2A 2A                                                                                                    |
| 即時訊息<br>手機檢視<br>(可檢視過<br>去已閱的<br>即時訊息) | <ul> <li> <b>簽署電子通告確認通知 [2018001] eNotice Signed Alert [2018001] eNotice Signed Alert [2018001]</b>         Box 2018-05-25 10:20:17 簽署的電         子通告2018001「2018「我們—起悅讀的日         子」」。         Please note that the eNotice 2018001 titled         "2018「我們—起悅讀的日子」" signed at         2018-05-25 10:20:17 has been received.     </li> <li>         Ø天 10:20:19 上年     </li> </ul> | <ul> <li>簽署電子通告確認通知 [2018006]<br/>eNotice Signed Alert [2018006]</li> <li>已收到閣下於 2018-09-26 15:42:51 簽署的<br/>電子通告2018006「2018「我們一起悅讀的<br/>日子」」。</li> <li>Please note that the eNotice 2018006<br/>titled "2018「我們一起悅讀的日子」"<br/>signed at 2018-09-26 15:42:51 has been<br/>received.</li> <li>2018-09-26 15:42:51</li> </ul> |

iOS

已收到閣下於 2018-09-26 15:42:51 簽署的電子

Please note that the eNotice 2018006 titled

通告2018006「2018「我們一起悅讀的日

"2018「我們一起悅讀的日子」" signed at

eClass

子」」。

### **eclass**

#### https://eclass.catshcc.edu.hk

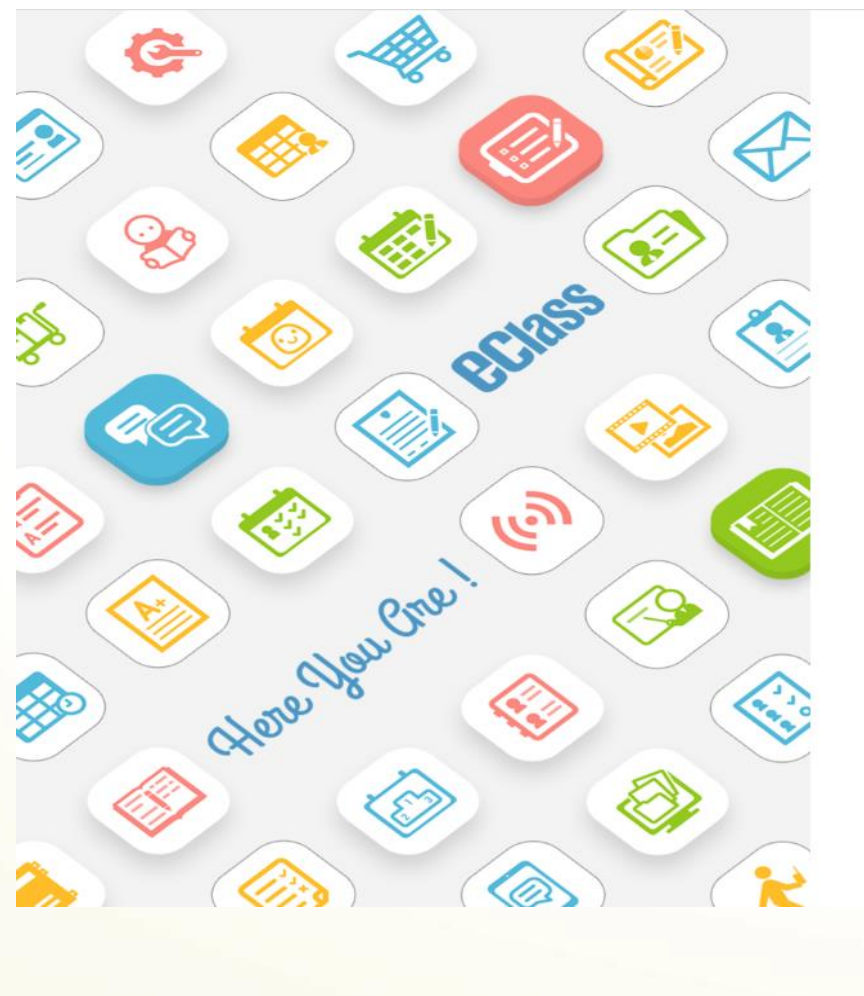

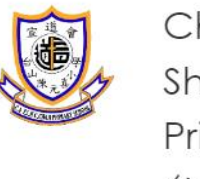

Christian Alliance Toi Shan H.C. Chan Primary School (宣道會 台山陳元喜小學)

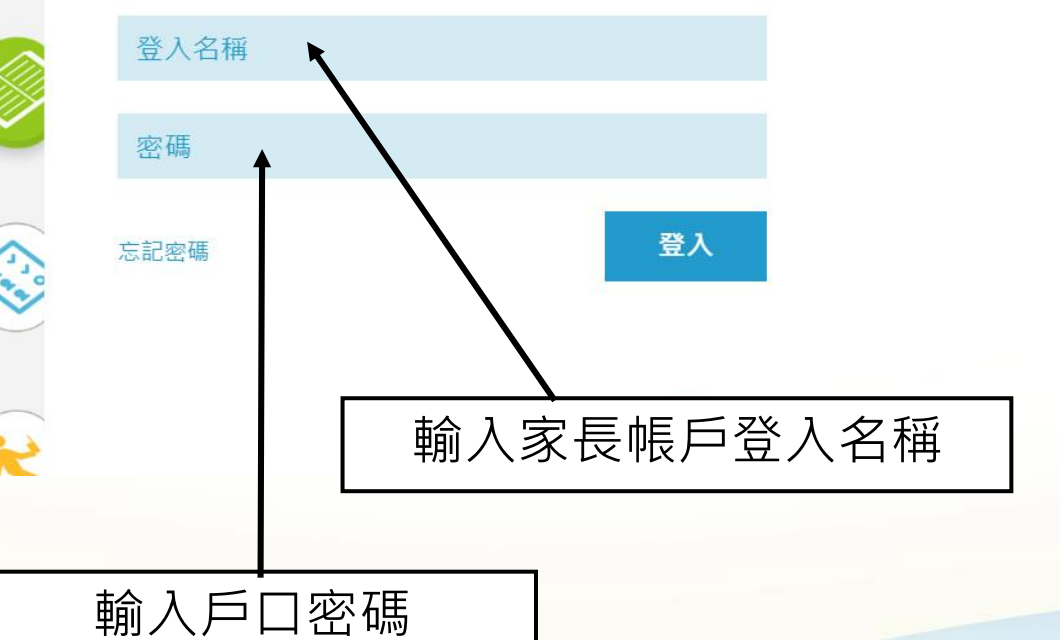

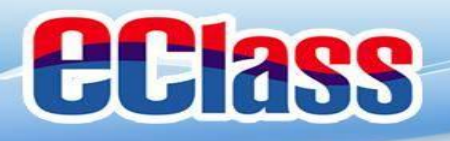

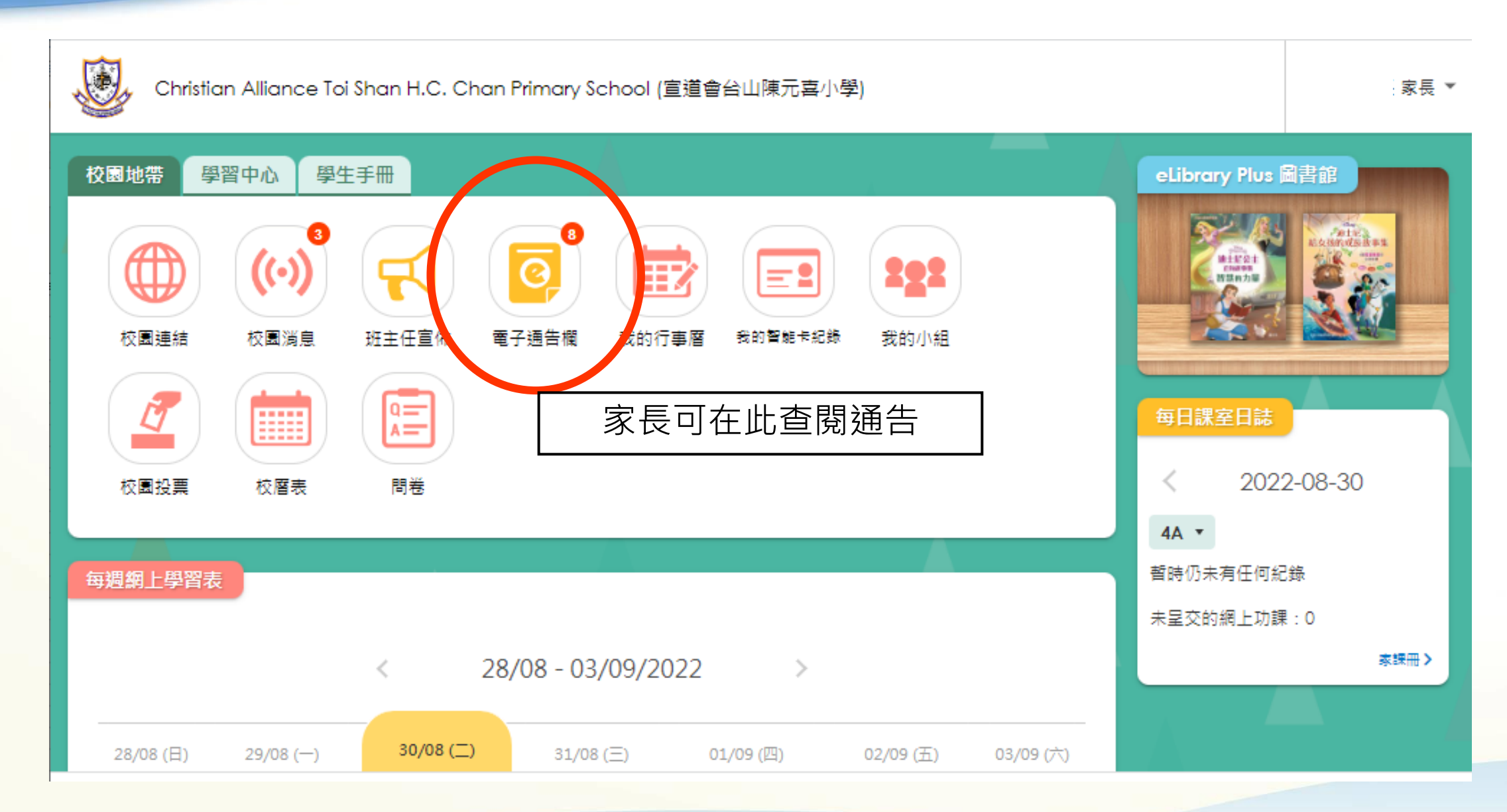

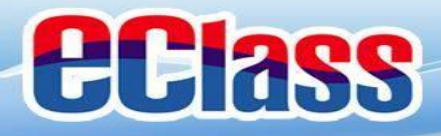

### 常見問題及使用貼士

#### 1. 電子通告能否逾期簽回?

為方便校方處理及跟進,家長必須於限期前簽回通告,**逾期將不能繳交電** 子通告,如逾期繳交需列印通告簽署,並交回校務處。

- 如果家長手機沒有流動網絡,還可接收推播訊息嗎?
   不能。但當家長的手機恢復連接流動網絡,仍可接收未閱讀之推播訊息。
- 3. eClass App可以利用平版電腦登入嗎?

家長同樣於App Store或Google Play Store下載eClass App,但留意eClass App乃 手機應用程式而非iPad應用程式,下載時應到iPhone App清單搜尋。

4. 家長可否利用學生戶口登入eClass App?

不能。

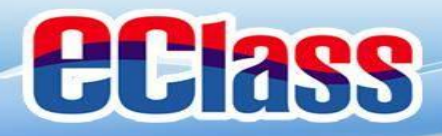

### 常見問題及使用貼士

5. eClass 家長戶口可否多於一位家長共同使用嗎?

可以,家長可以利用eClass 家長戶口的登入名稱及密碼,登入多於一部智能手機接收子女資訊。

- 如何設定手機以確保收到學校發出之推播通知?
   設定>應用程式> eClass App> 選取顯示通知
- 7. 如忘記家長戶口密碼怎麼辦?

敬請家長妥善保管eClass家長戶口密碼,若有遺失,請致電校務處留貴子女之班別學號等相關資料以便校方為你重設eClass家長戶口密碼。

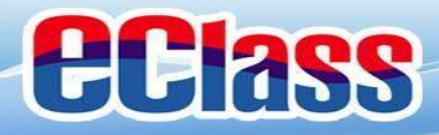

### 常見問題及使用貼士

8. **除了透過eClass App·有沒有其他方法簽覆電子通告?** 家長可透過登入學校eClass網站簽覆電子通告。

#### 9. 電子通告一般會存放多久?

家長可隨時在eClass App瀏覽該學年已簽及未簽的電子通告,通告只能在該學年結束前瀏覽。

10. 如其中一名家庭成員更改密碼,使用相同戶口的家長是否需要使用新密 碼重新登入?

需要,eClass App發放的資訊乃實時學校資訊,每次查閱均需檢查戶口密 碼確保安全,若其中一方更改家長戶口密碼,請謹記通知其他使用者。

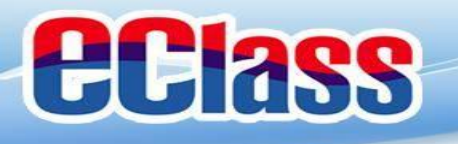

### 如忘記密碼請致電校務處重設

### 如有問題,歡迎電郵至

### support@broadlearning.com

### 或致電eClass客戶服務熱線 3913 3211